11/09/2022

# Notice d'utilisation

My Coach

VEYRAC Elsa Comité Régional Escrime Bourgogne Franche-Comté

# Sommaire

| Présentation de MyCoach                   | 3 |
|-------------------------------------------|---|
| I. Je suis un club                        | 4 |
| I. A. Site Web                            | 4 |
| Accueil                                   | 4 |
| Présentation                              | 4 |
| Modifier l'apparence de la page d'accueil | 5 |
| Calendrier                                |   |
| Présentation                              |   |
| Tuto vidéo de la FFE                      |   |
| Créer une séance                          |   |
| Modifier une séance                       |   |
| Dupliquer une séance                      |   |
| Supprimer une séance                      |   |
| Créer un événement extra-sportif          |   |
| Modifier un événement extra-sportif       |   |
| Supprimer un événement extra-sportif      |   |
| Planifier des séances                     |   |
| Tireurs                                   |   |
| Présentation                              |   |
| Tuto vidéo de la FFE                      |   |
| Ajouter un ou des tireurs                 |   |
| Visionner les informations d'un tireur    |   |
| Création de groupe                        |   |
| Modifier un groupe                        |   |
| Séances                                   |   |
| Présentation                              |   |
| Créer une séance                          |   |
| Modifier une séance                       |   |
| Dupliquer une séance                      |   |
| Supprimer une séance                      |   |
| Planifier des séances                     |   |
| Exercices                                 |   |
| Présentation                              |   |
| Tuto vidéo de la FFE                      |   |
| Ajouter un exercice                       |   |
| Modifier un exercice                      |   |
| Dupliquer un exercice                     |   |
| Supprimer un exercice                     |   |
| Media Center                              |   |
| Présentation                              |   |
| Mail                                      |   |
| Présentation                              |   |
| Envoyer un mail                           |   |
| Messageries                               |   |
| Présentation                              |   |
| I. B. Application                         |   |
| I                                         |   |

| Calendrier                     |  |
|--------------------------------|--|
| Présentation                   |  |
| Créer une séance               |  |
| Modifier une séance            |  |
| Supprimer une séance           |  |
| Actualités                     |  |
| Présentation                   |  |
| Messagerie                     |  |
| Présentation                   |  |
| Documents                      |  |
| Présentation                   |  |
| Profil                         |  |
| Présentation                   |  |
| II. Je suis un tireur licencié |  |
| II. A. Site Web                |  |
| II. B. Application             |  |
| Calendrier                     |  |
| Présentation                   |  |
| Actualités                     |  |
| Présentation                   |  |
| Messagerie                     |  |
| Présentation                   |  |
| Documents                      |  |
| Présentation                   |  |
| Profil                         |  |
| Présentation                   |  |
| IV. Annexes                    |  |
| Vocabulaire                    |  |
| Contact avec le support        |  |

# **Présentation de MyCoach**

MyCoach est une start-up qui s'est associée avec la Fédération Française d'Escrime afin de produire MyCoach by FFEscrime. Le but de cette application est d'aider à la digitalisation du sport et de faciliter le dialogue entre les différents acteurs de la pratique de l'escrime.

MyCoach est une **application mobile** mais elle peut aussi se gérer depuis un **site web**, chacun offrant des **interfaces différentes**.

De plus, il existe 3 types de profils sur l'application : les **clubs**, les **enseignants** et les **tireurs licenciés**. A noter que si vous possédez plusieurs profils, chacun d'eux permet de faire des choses différentes. Il faudra donc vous connecter **sous le bon profil** pour faire ce que vous voulez faire.

Ainsi, la suite de cette notice dépendra sur quel format (web/ application) et sous quel profil (club/ enseignant/ tireur) vous vous trouvez.

Pour vous connecter sur la plateforme web, suivez ce lien : <u>https://app.mycoachescrime.com/login</u> Pour vous connecter à l'application, il faut la télécharger.

#### Notes :

- Le site utilise certains termes qui lui sont propres, ils seront ainsi nommés pour « coller » le plus possible au site. Si vous voulez connaitre le sens de ces mots, il y a en annexe une liste de vocabulaire où tous ces termes sont explicités.
- Les images utilisées proviennent toutes de MyCoach, les captures ont été retouchées afin que les informations qu'elles contiennent ne soient pas rendues publiques. C'est pour cette raison que vous verrez des mentions génériques et des pages globalement vides.

# I. Je suis un club

# I. A. Site Web

## Avant-propos :

Le profil du club a ses codes de connexion propres mais **il est lié à un profil**. Ce profil est, en général, celui de **l'enseignant** responsable de la salle d'arme.

# <u>Accueil</u>

| Présentation                                                            |                                                                                                    |                                                          | B 2022/2023 -           | Profil |
|-------------------------------------------------------------------------|----------------------------------------------------------------------------------------------------|----------------------------------------------------------|-------------------------|--------|
| 88                                                                      | Nom du                                                                                                    | club                                                     |                         | Edite  |
| Cénéral       Calendrier       Mardi 23 Août 2022       Aucun événement | Ven. 26 Août<br>Jeu. 25 Août<br>Mer, 24 Août                                                                                                    | Anniversaires<br>Lun. 28 Août                            | Post-it<br>mordi 23 ood | и 2022 |
| C Actualités officielles                                                | Uens<br>USCOLION des nouveaux réglements sportifs<br>a PFE informe ses comités, ses clubs et ses publics<br>oronnée de la publication des nouveaux réglements<br>portifs en vigueur à partir de la salaon sportive 2022-<br>1023 | MyCoach TV<br>raise d'esc_<br>ime Officiel<br>e Officiel | porte se touche         | C      |

Cette image est un visuel de la page d'accueil, celle sur laquelle vous tombez en vous connectant. Plusieurs éléments sont affichés :

- A gauche, le menu du site (A)
- En haut, la saison et le profil de l'utilisateur (B)
- Au centre, le nom du club, ainsi que tous les widgets qui composent la page (les widgets sont les encarts affichés sur la page) (C)

Les widgets sont modifiables : le bouton sous le profil utilisateur « Éditer le Dashboard » permet de modifier l'apparence de la page d'accueil.

# Modifier l'apparence de la page d'accueil

# Etape 1:

Cliquez sur le bouton « Éditer le Dashboard »

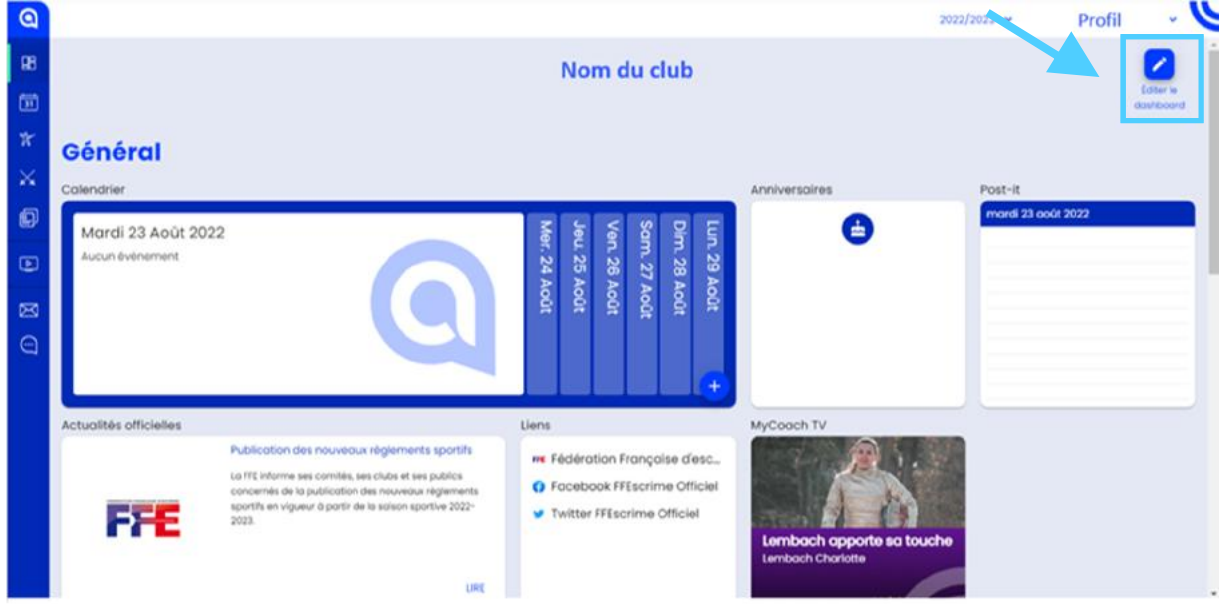

## Etape 2 :

En mode « Édition », apparait de nouveaux boutons permettant d'ajouter, de modifier ou de supprimer un widget.

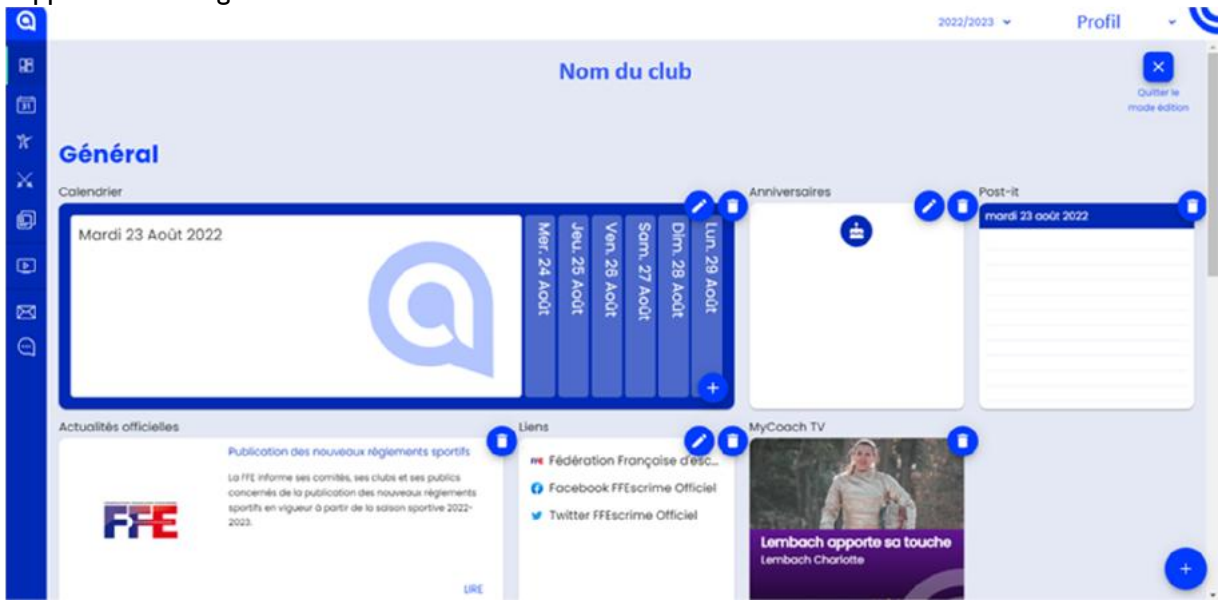

La suite dépend donc, de si vous voulez A-ajouter, B-modifier ou C-supprimer un widget.

#### A-Ajouter un widget

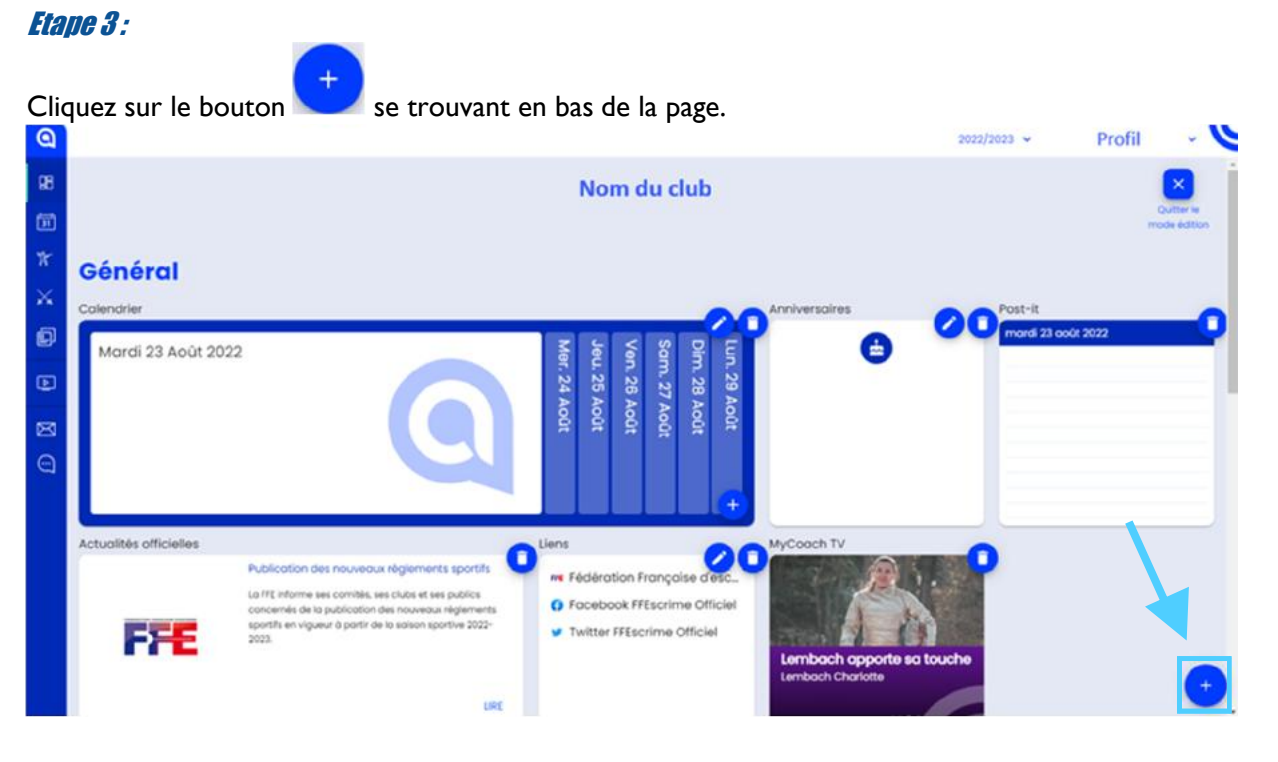

# Etape 4 :

Une fenêtre s'ouvre alors et vous pouvez choisir le type de widget à ajouter

| Configuration du widge                                                                               | t                        |                  |                                          |                |          |                        |                                                                                  |         | × |
|----------------------------------------------------------------------------------------------------|--------------------------|------------------|------------------------------------------|----------------|----------|------------------------|----------------------------------------------------------------------------------|---------|---|
|                                                                                                    | Skiection                | du widget        |                                          |                |          |                        | Configuration                                                                    |         |   |
| 5 dernières séances                                                                                  |                          |                  | Actualités                               |                |          | Actualités officielles |                                                                                  |         |   |
| DATE ▲         THÈME           01/10/2019         Sécnce           15/10/2018         Sécnce         | GROUPE                   | 1                | Foutes les octue<br>vous interresse<br># | alités de ce d | Ri Ki    |                        | Actualités officielles<br>Toutes les actualités officielles de vot<br>fédération | 19      |   |
| iens                                                                                                 | Prochaines               | séances          |                                          |                |          | Raccourcis             |                                                                                  |         |   |
| Mes liens favoris                                                                                    | DATE A                   | THÈME            | GROUPE                                   | 1              | :        | Mes raccourcis         |                                                                                  | /       |   |
| <ul> <li>Fédération Française</li> <li>Facebook FFEscrime</li> <li>Twitter FFEscrime Offi</li> </ul> | 01/10/2019<br>15/10/2019 | Séance<br>Séance | A1<br>B1                                 | 5<br>25        | 10<br>25 | 31                     |                                                                                  |         |   |
| ANNULER                                                                                              |                          |                  |                                          |                |          |                        | FRÉCÉDENT                                                                        | SUIVANT |   |

Une fois le widget sélectionné, l'option « Suivant » se débloque, il faut cliquer dessus pour continuer.

# Etape 5 :

Remplissez les paramètres de configuration selon vos désirs, un aperçu est aussi disponible.

## Etape 6 :

Cliquez sur « Terminé » pour finir la configuration du widget et l'ajouter au dashboard.

## *Etape 7:*

Placez le widget où vous le souhaitez en cliquant dessus et en glissant la souris sur le dashboard. La position prise peut être entre deux widgets ou avant le premier widget d'une ligne.

#### Note :

Les widgets se mettent automatiquement les uns à la suite des autres, il n'est donc pas totalement possible de choisir leur position.

-

#### Etape 8 :

Si vous avez fini d'éditer le Dashboard cliquez sur « Quitter le mode édition »

| e         |                                                                                                    |                                                                                                    | 2022/2020 PTOTIL    |
|-----------|----------------------------------------------------------------------------------------------------|----------------------------------------------------------------------------------------------------|---------------------|
| 98<br>100 |                                                                                                    | Nom du club                                                                                                    | Colleting Colleting |
| * *       | Général<br>Colendrier                                                                                                    | Anniversaires                                                                                                    | 20 Post-it          |
| B e S     | Mardi 23 Août 2022                                                                                                    | tun. 29 Août<br>Dim. 28 Août<br>Sam. 27 Août<br>Ven. 26 Août<br>Jeu. 26 Août<br>Jeu. 26 Août                                                            | mord 23 coot 2022   |
| 9         |                                                                                                    |                                                                                                    |                     |
|           | Constant of the second second se | MyCooch IV<br>we Fédération Française d'esc.<br>© Focebook FFEscrime Officiel<br>Twitter FFEscrime Officiel<br>Lemboch apporte so t<br>Lemboch choriote | ouche +             |

Sinon, rendez-vous dans les sections appropriées afin de continuer.

#### **B-Modifier un widget**

Attention, certains widgets ne sont pas modifiables.

#### Etape 3 :

Cliquez sur le crayon vous qui apparait au coin gauche supérieur du widget que vous voulez modifier.

#### Etape 4 :

Remplissez les paramètres de configuration selon vos désirs, un aperçu est aussi disponible.

#### Etape 5 :

Cliquez sur « Terminé » pour finir la configuration du widget et l'ajouter au dashboard.

#### Etape 6 :

Si vous voulez changer la place du widget : cliquez dessus et glissez la souris sur le dashboard. La position prise peut être entre deux widgets ou avant le premier widget d'une ligne. Sinon rendez-vous à l'étape suivante

#### Note :

Les widgets se mettent automatiquement les uns à la suite des autres, il n'est donc pas totalement possible de choisir leur position.

#### *Etape 7:*

Si vous avez fini d'éditer le Dashboard cliquez sur « Quitter le mode édition »

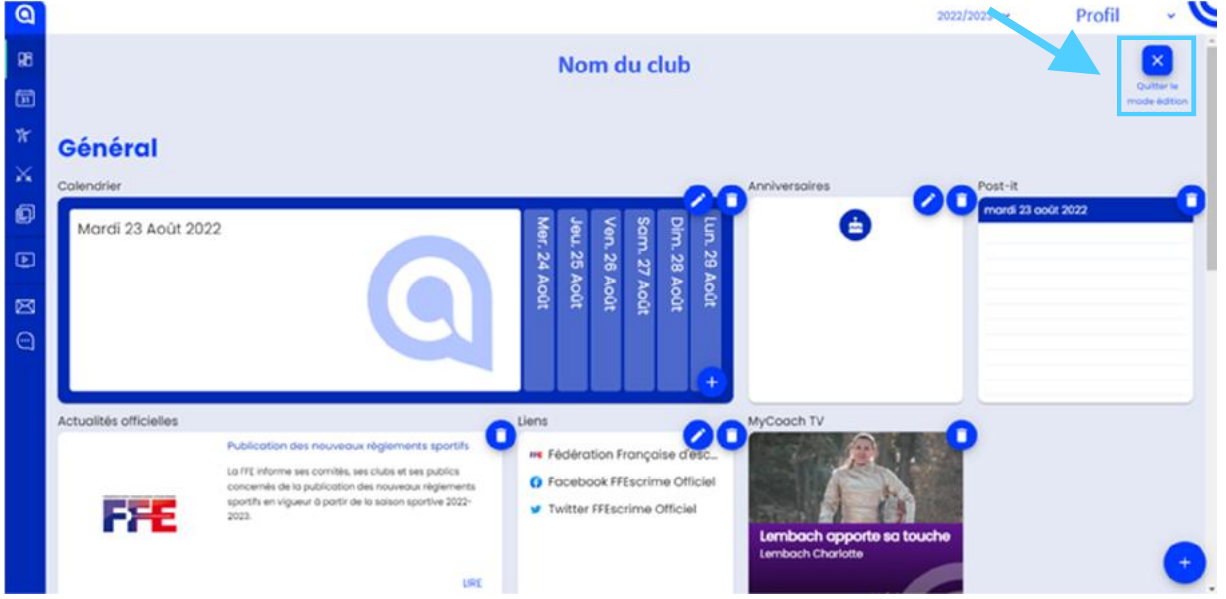

Sinon, rendez-vous dans les sections appropriées afin de continuer.

#### **<u>C-Supprimer un widget</u>**

#### Etape 3 :

Cliquez sur la poubelle vous qui apparait au coin gauche supérieur du widget que vous voulez supprimer.

#### Etape 4 :

Une fenêtre s'ouvre pour vous demander de valider votre action, cliquez sur « **OK** » pour supprimer le widget

## Etape 5 :

Si vous avez fini d'éditer le Dashboard cliquez sur « Quitter le mode édition »

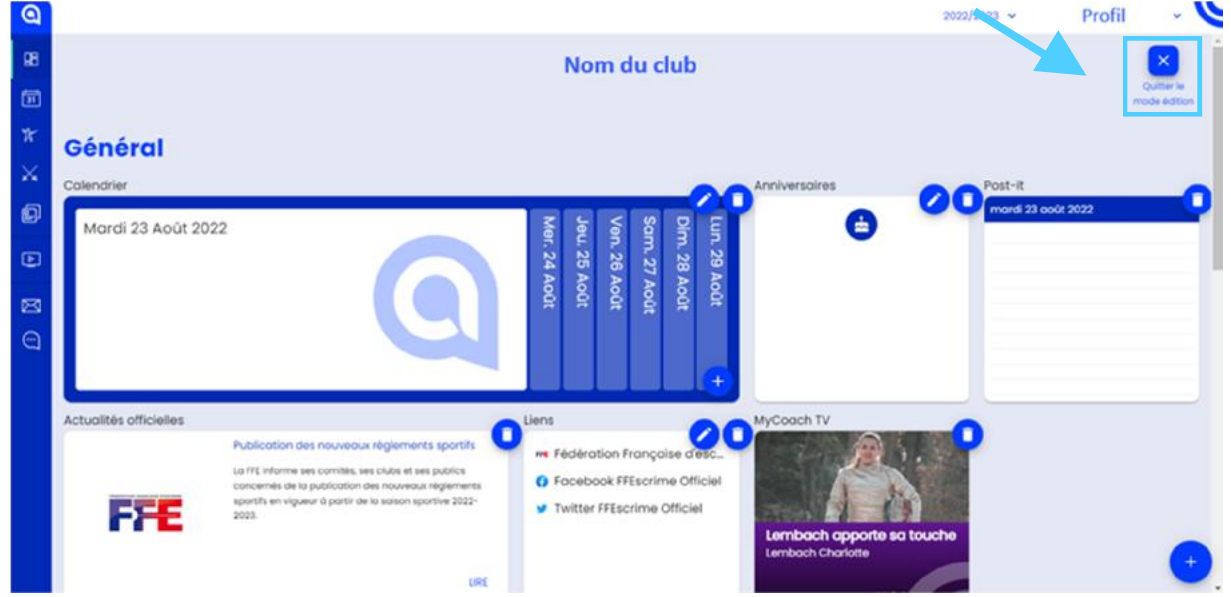

Sinon, rendez-vous dans les sections appropriées afin de continuer.

# **Calendrier**

| Prés<br>a | sen | ta | tic | n   |       |       |    |      |          |      |    |      |             |        |      |     | 20     | 22/2023 |         | Pro      |      | . # |
|-----------|-----|----|-----|-----|-------|-------|----|------|----------|------|----|------|-------------|--------|------|-----|--------|---------|---------|----------|------|-----|
| 98        |     |    |     |     |       |       |    |      |          |      |    |      | CALE        | NDRIE  | 2    |     |        |         |         |          |      |     |
|           |     |    |     |     |       |       |    |      |          |      |    | M    | IN PLANNING | TIREUR | 5    |     |        |         |         |          |      |     |
| #<br>~    | c   |    |     | 000 | a 203 | 12    |    | ,    | < >      |      |    |      | Août 20     | 022    |      | MOS | SEMANE | 3008    | WEX DID | PLANNING | USTE | 0   |
| ·         |     |    |     |     | in a  | warn. |    | den  | from Til | kun. |    | mor. |             | mer.   | jeu. | ven |        |         | am.     |          | lim. |     |
| Ø         | 0   | ł  | 2   | а,  | ٠     | 5     | •  | 1    | Sector   |      |    |      | 2           | 3      | 4    |     | 0      |         |         |          |      | '   |
| Ð         | •   |    |     | 0   | 88    | 12    | 13 | - 14 |          |      |    |      |             |        |      |     |        |         |         |          |      |     |
| 8         | 15  | 1  |     | 17. | 18    | -19   | 29 | 21   | 5em.32   |      | 8  |      | 9           | 10     |      |     | 2      |         | d       |          |      | 14  |
| 9         | 29  | •  | 0   | h   | 1     | 2     | 3  | •    |          |      |    |      |             |        |      |     |        |         |         |          |      |     |
|           |     |    |     |     |       |       |    |      | 5em.33   |      | 15 |      | 16          | 17     | 1    |     | 19     |         | 20      |          |      | 21  |
|           |     |    |     |     |       |       |    |      | Sem.34   |      | 22 |      | 23          | 24     | 25   |     | 26     |         | 27      | P        |      | 28  |
|           |     |    |     |     |       |       |    |      | Sem.35   |      | 29 |      | 10          | 31     |      |     |        |         |         |          | ÷    | )   |

Cette image est un visuel de la page Calendrier, vous pouvez y accéder depuis le menu sur la gauche. Dans le coin supérieur droit de l'écran à coté de profil, vous avez un bouton permettant d'accéder aux filtres du calendrier.

Vous avez également deux visuels de calendrier :

- « Mon Planning » : l'ensemble des événements du club (anniversaires, séances, etc.)
- « Tireurs » : les événements auxquels un tireur du club est invité ou participe.

Juste au-dessus du calendrier, il y a une liste permettant d'autres vues du calendrier (mois, semaine, jour, week-end, planning, liste).

Le bouton 🔽 en bas de page permet d'ajouter des événements au calendrier selon trois types :

- Créer une séance
- Créer un événement extra-sportif
- Planifier des séances

#### Note :

En cliquant sur une case du calendrier, vous obtenez le même résultat. Le jour de l'événement sera par défaut celui sur lequel vous avez cliqué.

## Tuto vidéo de la FFE

Voici le lien vers le tuto fait par la FFE pour cette partie : https://www.youtube.com/watch?v=VZwVD01Krwg

# Créer une séance

# Etape 1:

Cliquez sur le bouton  $\stackrel{+}{\smile}$  ou sur n'importe quelle case du calendrier pour qu'une série d'option s'affiche.

| 0         |      |    |      |        |     |    |      |         |     |    |      |          |         |        |      |    |      | 20    | 22/2023 | ~       | Profil    |       | • = |
|-----------|------|----|------|--------|-----|----|------|---------|-----|----|------|----------|---------|--------|------|----|------|-------|---------|---------|-----------|-------|-----|
| 88        |      |    |      |        |     |    |      |         |     |    |      | CA       | LEND    | RIE    | R    |    |      |       |         |         |           |       |     |
| Ē         |      |    |      |        |     |    |      |         |     |    |      | MON PLAT | NUNG    | TIREUS | s    |    |      |       |         |         |           |       |     |
| W         |      |    |      |        |     |    |      |         |     |    |      | Ac       | NR 2022 |        |      |    | 100  | Chang |         | WEX DAD | RANNO     | 10577 |     |
| $\propto$ | <    |    | 4    | soút 2 | 022 |    | >    |         |     |    |      | -        | UL EVEE |        |      |    |      |       |         | THE PAR | · sectory |       |     |
|           |      |    |      |        | ven | -  | dm   | N       | Nn. |    | mar. |          | mer.    |        | jeu. |    | ven. |       |         | pm.     |           | sim.  | -   |
| Ø         | 6    | 2  | 3    |        | 5   |    |      | persuit |     | 1  |      | *        |         |        |      |    |      | 0     |         |         |           |       |     |
| -         |      | -  |      |        |     |    |      |         |     |    |      |          |         |        |      |    |      |       |         |         |           |       |     |
|           |      | _  |      |        |     |    |      |         |     |    |      |          |         |        |      |    |      |       |         |         |           |       |     |
| _         | - 15 | 16 | . 17 | 18     | 19  | 20 | - 21 | Sem 32  |     | 8  |      | 9        |         | 10     |      | 11 |      | 12    |         | 13      |           |       | 34  |
| ×         | 22   | 23 | - 24 | 25     | 28  | 27 | 28   |         |     |    |      |          |         |        |      |    |      |       |         |         |           |       |     |
| Θ         | 29   | 30 | 31   | - 4    | 2   | 3  | - 4  |         |     |    |      |          |         |        |      |    |      |       |         |         |           |       |     |
|           |      |    |      |        |     |    |      | Sem.33  |     | 15 |      | 16       |         | 17     |      | 18 |      | 19    |         | 20      |           |       | 21  |
|           |      |    |      |        |     |    |      |         |     |    |      |          |         |        |      |    |      |       |         |         |           |       |     |
|           |      |    |      |        |     |    |      | Sern.34 |     | 22 |      | 23       |         | 24     |      | 20 |      | 20    |         | 2       |           |       | 28  |
|           |      |    |      |        |     |    |      | Sem.35  |     | 29 |      | 30       |         | 31     |      |    |      |       |         |         |           | +     |     |

# *Etape 2 :*

Cliquez sur « Créer une séance »

| (ii) | Créer une séance                 |
|------|----------------------------------|
|      | Créer un événement extra-sportif |
|      | Planifier des séances            |

#### Etape 3 :

Une fenêtre de paramétrage s'ouvre : Complétez cette page selon vos envies. Une fois que vous avez fini, cliquez sur « **Suivant** »

| Type de ségnce                               |          | Convocation des treurs      | 0                           | Deroices                   | O Résumé s |
|----------------------------------------------|----------|-----------------------------|-----------------------------|----------------------------|------------|
| Activation                                   | P Autros | A Entrainement<br>Collectif | Entrainement     Individuel | 6 <sup>3</sup> Musculation | Opposition |
|                                              |          | - ≁ Tests physiques         | Nidéo                       |                            |            |
| Général<br><sup>orouse</sup> *<br>Mon groupe |          |                             | Date *<br>24/08/2022 It:00  |                            | c          |
| Thème                                        |          |                             | Dude (min)*                 |                            |            |
| Lieu                                         |          |                             | -                           |                            |            |
| APPILLER                                     |          |                             |                             | Petchon                    | SUIVANT    |
| a a a tair a c                               |          |                             |                             |                            |            |

# Etape 4 :

Cliquez sur le <sup>+</sup> à droite du nom des tireurs pour les ajouter à la liste des convocations. Vous pouvez utiliser l'option « **Filtres** » pour aider dans la recherche de vos tireurs.

Une fois que vous avez fini, cliquez sur « Suivant »

| 0           |                                                            |                           | 201                                              | 1/2022 - Profil - 💙                                                                             |
|-------------|------------------------------------------------------------|---------------------------|--------------------------------------------------|-------------------------------------------------------------------------------------------------|
| 88          | Sinformation seance                                        | 2 Convocation des tireurs | () Dercices                                      | O Mesone storce                                                                                 |
| 回<br>*<br>× | <ul> <li>✓ Tireurs disponibles</li> <li>TIRUR ▲</li> </ul> | GROUPES                   | FILTRES 幸 Tireur(\$) sélecti<br>Envoyer une demo | onné(5)<br>ande de réponse à la convocation pour<br>4810, 2410 et 61h avant la séance si pas de |
| ø           |                                                            |                           | TREUR                                            |                                                                                                 |
| ۲           |                                                            |                           |                                                  |                                                                                                 |
| 0 8         |                                                            |                           | •                                                |                                                                                                 |
|             |                                                            |                           |                                                  | 1                                                                                               |
|             |                                                            | < 123 •                   |                                                  |                                                                                                 |
|             |                                                            |                           |                                                  | INFORTER.                                                                                       |
|             | ANNALR                                                     |                           | PRECEDENT                                        | SUIVANT TERMINE                                                                                 |

#### Etape 5 :

Cette étape est optionnelle, vous pouvez la passer en cliquant sur « Suivant » sans ajouter d'exercices.

Sinon, cliquez sur le bouton to pour ajouter les exercices que vous souhaitez à votre liste. Vous pouvez utiliser l'option « **Filtres** » pour aider dans la recherche de vos exercices.

Une fois que vous avez fini, cliquez sur « Suivant »

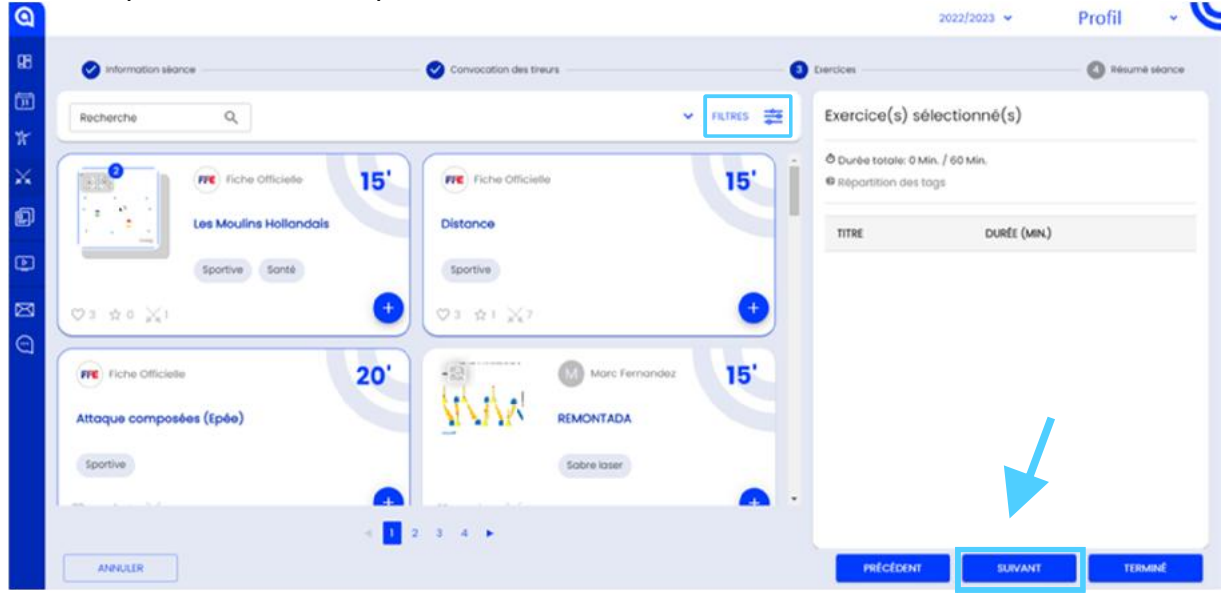

# Etape 6 :

Cette page récapitule l'ensemble de la séance, si elle vous convient, cliquez sur « **Terminé** », sinon cliquez sur « **Précédent** » pour retourner à l'étape précédente.

|                            |                         |                      | 10000 0100 000 000 000 000 000 000 000   |             |
|----------------------------|-------------------------|----------------------|------------------------------------------|-------------|
| 🥑 information séance       | Convocation des tireurs | C Exercices          |                                          | Alexané séc |
| Information séance         |                         |                      |                                          |             |
| Groupe:                    |                         |                      |                                          |             |
| Thiomer                    | Doto:                   |                      |                                          |             |
| Consigne pour les tireurs. | Durbe (min.): -         |                      |                                          |             |
|                            | Commentaire d           | e Fenseignant        |                                          |             |
| Exercices (1)              |                         |                      |                                          |             |
| TITRE                      | DURÉE TOTALE: 15 MIN.O  | Réportition des togs |                                          |             |
| Les Moulins Hollandais     | 15 Min.Ô                | Tous                 | $\overline{\nabla}$                      |             |
|                            |                         |                      | NURTE USAGE                              |             |
|                            |                         |                      |                                          |             |
|                            |                         |                      |                                          |             |
|                            |                         |                      | 15 15                                    |             |
|                            |                         | 15                   | 15 15 15                                 |             |
|                            |                         | 15                   | 15 15 15                                 |             |
|                            |                         | 15                   | 15 15<br>15<br>15                        |             |
|                            |                         | 15                   | 10 10 10 10 10 10 10 10 10 10 10 10 10 1 |             |

# **Modifier une séance**

# Etape 1:

Cliquez sur la séance que vous voulez modifier pour qu'une série d'option s'affiche.

| 0  |      |    |        |        |     |      |      |         |     |        |             |       |    | 20        | 022/2023 | *        | Profil    | ~     |    |
|----|------|----|--------|--------|-----|------|------|---------|-----|--------|-------------|-------|----|-----------|----------|----------|-----------|-------|----|
| 98 |      |    |        |        |     |      |      |         |     | c      | ALENDRI     | ER    |    |           |          |          |           |       |    |
| đ  |      |    |        |        |     |      |      |         |     | MON P  | LANNING TI  | REURS |    |           |          |          |           |       |    |
| *  |      |    |        |        |     |      |      |         |     |        | April 2022  |       |    | and there |          | with the | PLANNING. | LANT. |    |
| ×  | <    |    | 0      | oùt 20 | 22  |      | >    | 2.4     |     |        | 4001 2022   |       |    |           |          | murren   |           | - the | •  |
|    | NO   |    | river. | 304    | 780 | 1003 | am.  | Sem3I   | Nr. | mar. 2 | mer.        | jeu.  | 4  | ven.      | ,        | om       |           | Sm.   | 2  |
| Ø  | 0    | 2  | 3      | -6     | 5   | 6    | 7    |         |     |        |             |       |    | 1         |          | 8        |           |       |    |
| D  |      |    | 10     | n      | 12  | 13   | - 54 |         |     |        |             |       |    |           |          |          |           |       |    |
|    | - 15 |    |        |        |     |      | -21  | Sert.32 |     | 9      | 10          |       | 10 | 12        |          | 13       | 1         |       | 14 |
| Ø  | - 22 | 23 | - 24   | 25     | 28  | 27   | 28   |         |     |        |             |       |    |           |          |          |           |       |    |
| 0  | 29   | 30 | 31     | 1      | 2   | 3    | •    | 5em.33  | 15  | 16     | 17          |       | 18 | 19        |          | 20       | 2         |       | 25 |
|    |      |    |        |        |     |      |      |         |     |        |             |       |    |           |          |          |           |       |    |
|    |      |    |        |        |     |      |      | Sem.34  | 22  | 23     | 24<br>812h- |       | 25 | 26        |          | 27       | 7         |       | 28 |
|    |      |    |        |        |     |      |      | Ser1.35 | 29  | 30     | 9           |       |    |           |          |          |           | •     |    |
|    |      |    |        |        |     |      |      |         |     |        |             |       |    |           |          |          |           | -     |    |

*Etape 2:* Cliquez sur « Editer »

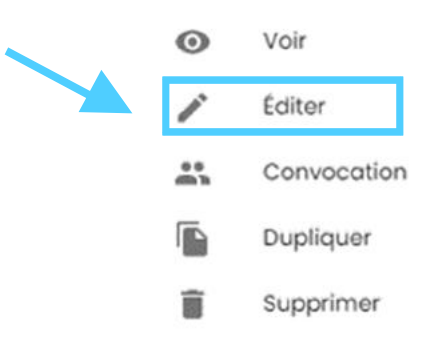

## Etape 3 :

Vous vous retrouvez sur les pages de configuration de la séance. Vous pouvez y changer tous les paramètres que vous voulez.

# Etape 4 :

Cette page récapitule l'ensemble de la séance, si elle vous convient, cliquez sur « Terminé », sinon cliquez sur « **Précédent** » pour retourner à l'étape précédente.

|                           |                         |                         | 2022/2023 🛩 | Profil              | *         |
|---------------------------|-------------------------|-------------------------|-------------|---------------------|-----------|
| Information seance        | Convocation des tineurs | O Dercices              |             | () Résur            | vê sêkanc |
| Information séance        |                         |                         |             |                     |           |
| Groupe:                   |                         |                         |             |                     |           |
| Thème                     | Dote                    |                         |             |                     |           |
| Consigne pour les treurs: | Durée (min.)            |                         |             |                     |           |
|                           | Commental               | e de l'enseignant:      |             |                     |           |
| Exercices (1)             |                         |                         |             |                     |           |
| TITRE                     | DURÉE TOTALE: 15 M      | Nô Réportition des tags | os tans     |                     |           |
| Les Maulins Hollandois    | 15 M                    | n.ð Tous                |             | $\overline{\nabla}$ |           |
|                           |                         | 15                      | DUME USAGE  | 15                  |           |
|                           |                         |                         |             |                     |           |

# **Dupliquer une séance**

# Etape 1:

Cliquez sur la séance que vous voulez dupliquer pour qu'une série d'option s'affiche.

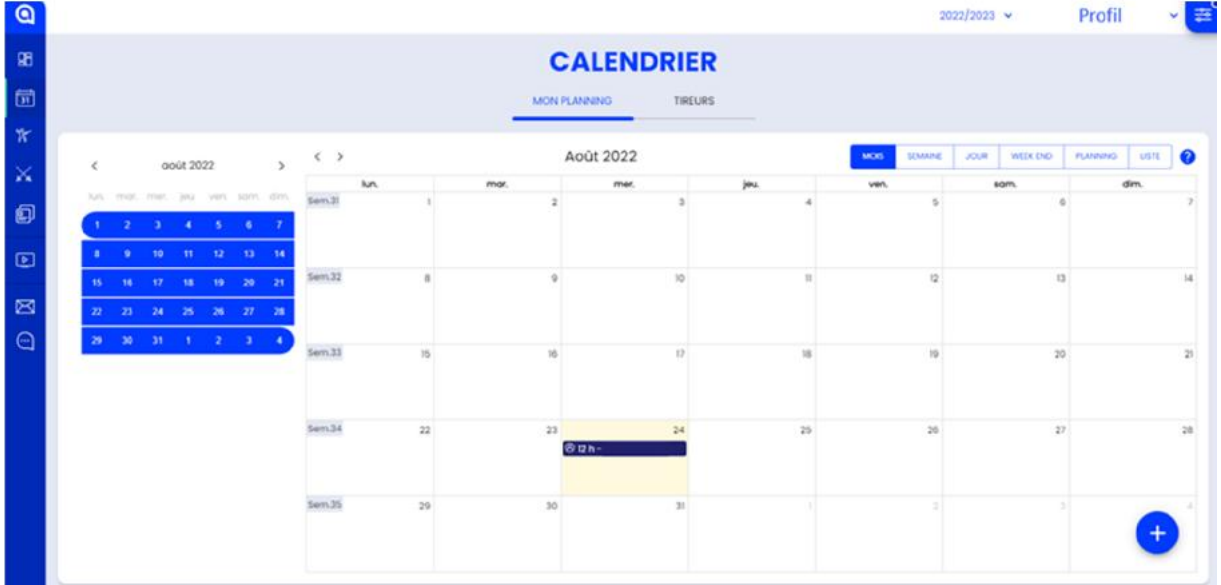

*Etape 2 :* 

Cliquez sur « Dupliquer »

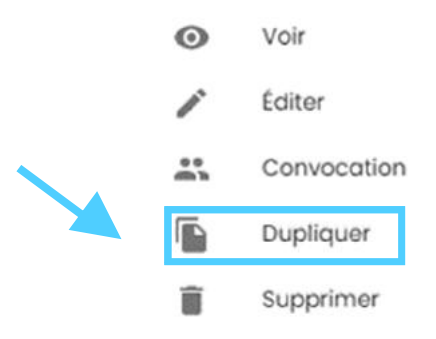

#### Etape 3 :

Vous vous retrouvez sur les pages de configurations de la séance. Vous pouvez y changer tous les paramètres que vous voulez.

#### Etape 4 :

Cette page récapitule l'ensemble de la séance, si elle vous convient, cliquez sur « **Terminé** », sinon cliquez sur « **Précédent** » pour retourner à l'étape précédente.

| ລ                                           |                      |                         |                                               |                   | 2022/2023 🛩 | Profil | ~ (     |
|---------------------------------------------|----------------------|-------------------------|-----------------------------------------------|-------------------|-------------|--------|---------|
| 8 📀 information                             | Mance                | Convocation des tireurs |                                               | S tuercices       |             | Résumé | sécrice |
| Information Cooper Theme: Consigne pour let | séance<br>: tireurs: | Do<br>Du<br>Co          | te:<br>rée (min.): -<br>mmentaire de l'enseig | nant              |             |        | ĺ       |
| Exercices (1)                               |                      | DURÉE TO                | TALE: 15 MIN.O ROP                            | artition des tags |             |        |         |
| Les Moulins Hol                             | landais              |                         | 15 Min.O                                      | Tous              | DURÉE USAGE | Ŧ      |         |
|                                             |                      |                         |                                               | 15                | 15 15       | 8      |         |
| ANNALLER                                    |                      |                         |                                               | PRECEDEN          | SUNANT      | TERM   | NNE     |

# Supprimer une séance

# Etape 1:

Cliquez sur la séance que vous voulez supprimer pour qu'une série d'option s'affiche.

| 9  |     |      |      |        |    |      |      |         |     |      |     |                |      |      | -          | 022/2023 | .*      | Profil   |      | - (= |
|----|-----|------|------|--------|----|------|------|---------|-----|------|-----|----------------|------|------|------------|----------|---------|----------|------|------|
| 98 |     |      |      |        |    |      |      |         |     |      | c   | ALENDRI        | ER   |      |            |          |         |          |      |      |
| đ  |     |      |      |        |    |      |      |         |     |      | MON | PLANNING TH    | EURS |      |            |          |         |          |      |      |
| W  | -   |      |      |        |    |      |      |         |     |      |     | A              |      |      |            | 1        |         |          |      |      |
| ×  | <   |      | 0    | oùt 20 | 22 |      | >    | 0       |     |      |     | Aout 2022      |      |      | MOG SEMANE | JOOR     | WUX DAD | PCANNING | usit | 0    |
|    | NO. | mut. | mur. | 204    |    | 1001 | -    | Kern 31 | MA. | mar. |     | mer.           | jeu. |      | ven.       |          | iom.    |          | Sm.  | -    |
| Ð  | 0   | 2    | a,   |        | 8  | 6    | . 7  |         | -   |      | 1   | 1              |      | -    |            |          | 8       |          |      | 1    |
|    |     |      | 10   | 11     | 12 | 13   | - 14 |         |     |      |     |                |      |      |            |          |         |          |      |      |
|    | 15  |      |      |        |    | - 29 | -21  | 567132  | 8   |      | 9   | 10             |      | - 11 | 12         |          | 13      | 3        |      | 14   |
| 8  | 22  | 23   | 24   | 25     | 28 | 27   | 28   |         |     |      |     |                |      |      |            |          |         |          |      |      |
| 0  | 20  | 30   | 31   | - 65   | 2  | а    | •    | Ser.33  | 15  |      | 16  | 17             |      | 10   | 19         |          | 26      | 5        |      | 23   |
|    |     |      |      |        |    |      |      |         |     |      |     |                |      |      |            |          |         |          |      |      |
|    |     |      |      |        |    |      |      | Sen.34  | 22  |      | 23  | 24<br>© 12 h - |      | 25   | 26         |          | 2       | 7        |      | 28   |
|    |     |      |      |        |    |      |      | 5em.35  | 29  |      | 30  | 31             |      |      |            |          |         |          | ÷    |      |
|    |     |      |      |        |    |      |      |         |     |      |     |                |      |      |            |          |         |          |      |      |

## *Etaple 2:* Cliquez sur « **Supprimer** »

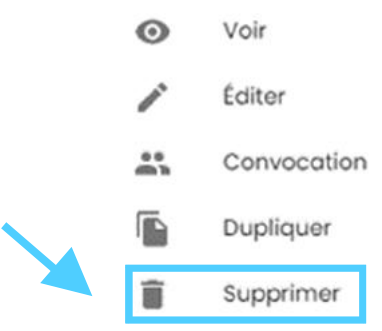

## *Etape 3 :*

Une fenêtre s'ouvre pour vous demander de confirmer votre action, cliquez sur « **Supprimer** » pour supprimer la séance.

# Créer un événement extra-sportif

# Etape 1:

Cliquez sur le bouton 🔸 ou sur n'importe quelle case du calendrier pour qu'une série d'option s'affiche.

|   |      |    |    |      |      |    |        |      |                   |      |   |      |           | DIFF   | 1    |    |             |      |         |          |      |   |
|---|------|----|----|------|------|----|--------|------|-------------------|------|---|------|-----------|--------|------|----|-------------|------|---------|----------|------|---|
|   |      |    |    |      |      |    |        |      |                   |      |   |      | ALENL     | RIER   | 9    |    |             |      |         |          |      |   |
|   |      |    |    |      |      |    |        |      |                   |      |   | MON  | PLANNING  | TIREUR | k    |    |             |      |         |          |      |   |
|   | ¢    |    | 3  | súc  | 2022 | é. |        | >    | $\langle \rangle$ |      |   |      | Aoūt 2022 |        |      |    | MORS STUANE | 2018 | WEX DID | PLANNING | USTE |   |
|   | her. | ma | me |      |      | -  | parts. | dm   | Sect.31           | lun. |   | mar. | mer,      |        | jeu. |    | ven.        |      | ion.    |          | dim. |   |
| 1 | 0    | 2  | 3  | -    | h. 1 | 5  | 6      | 1    | -                 |      |   |      |           |        |      |    |             |      |         |          |      |   |
| 1 | 1    | .9 | 10 | - 01 | 1    | 12 | -13    | - 14 |                   |      |   |      |           |        |      |    |             |      |         |          |      |   |
|   | 15   | 16 | 17 | 1    |      | 19 | 20     | 21   | Sem 32            |      | 1 | 0    |           | 10     |      | 11 | 12          |      | 13      |          |      |   |
|   | 22   | 23 | 24 | 2    |      | 26 | 27     | 28   |                   |      |   |      |           |        |      |    |             |      |         |          |      |   |
|   | 29   | 30 | 31 | - 4  | ł.   | 2  | 3      | •    |                   |      |   |      |           |        |      |    |             |      |         |          |      |   |
|   |      |    |    |      |      |    |        |      | Sem.33            |      | • | 16   |           | 17     |      | 18 | 19          |      | 20      |          |      |   |
|   |      |    |    |      |      |    |        |      |                   |      |   |      |           |        |      |    |             |      |         |          |      |   |
|   |      |    |    |      |      |    |        |      | Sem.34            | 2    | r | 23   |           | 24     |      | 25 | 26          |      | 27      |          |      |   |
|   |      |    |    |      |      |    |        |      |                   |      |   |      |           |        |      |    |             |      |         |          |      |   |
|   |      |    |    |      |      |    |        |      | Sem.35            | 2    | E | 30   |           | 31     |      |    |             |      |         |          |      | 5 |
|   |      |    |    |      |      |    |        |      |                   |      |   |      |           |        |      |    |             |      |         |          | e    | J |
|   |      |    |    |      |      |    |        |      |                   |      |   |      |           |        |      |    |             |      |         |          |      |   |

# Etape 2 :

Cliquez sur « Créer un événement extra-sportif »

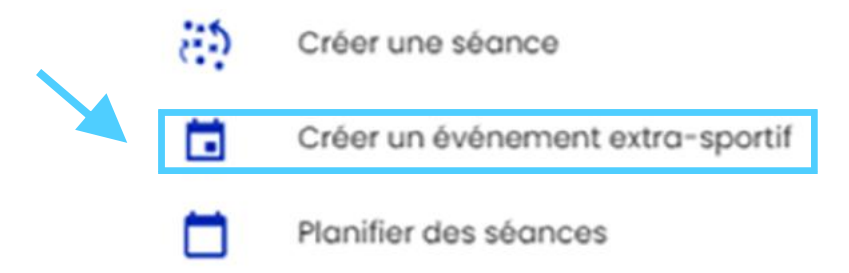

#### Etape 3 :

Une fenêtre de paramétrage s'ouvre : Complétez cette page selon vos envies.

Une fois que vous avez fini, cliquez sur « Suivant »

|                                     |                |                                   | 2022/2023 🐱     | Profil v |
|-------------------------------------|----------------|-----------------------------------|-----------------|----------|
| C                                   | RÉER UN ÉVÉNEM | ENT EXTRA-SPOR                    | TIF             |          |
| Information seance                  |                |                                   |                 | O 11/101 |
| 186 °                               |                | Lieu .                            |                 |          |
| Dees as silour*<br>24/08/2022 16:00 | ۵              | Cote de fin "<br>24/08/2022 17:00 |                 | ۵        |
| 🔵 🔟 Toute la journée                |                |                                   |                 |          |
| Description                         |                |                                   |                 |          |
|                                     |                |                                   |                 |          |
|                                     |                |                                   |                 |          |
|                                     |                |                                   |                 | _        |
| ANNALR                              |                |                                   | Diddbidi BUVANT | TERMINÉ  |

#### Etape 4 :

Cliquez sur le <sup>t</sup> à droite du nom des contacts pour les ajouter à la liste des invités. Vous pouvez utiliser l'option « **Filtres** » pour aider dans la recherche de vos contacts.

Par défaut, le profil lié au compte est l'organisateur et donc, est toujours invité.

Si cela vous convient cliquez sur « **Terminé** », sinon cliquez sur « **Précédent** » pour retourner à l'étape précédente.

| Q  |                                    | 2022/2023 - Profil - V   |
|----|------------------------------------|--------------------------|
| 98 | CRÉER UN ÉVÉNEMEN                  | IT EXTRA-SPORTIF         |
|    | Information searce                 | Invites                  |
| ÷. | Contacts                           | Invités (1)              |
| 2  | Q. Rechercher par groupes 👗 Rôle 👻 | ٩                        |
|    | NOM A                              | NOM A                    |
| ۲  |                                    | 1                        |
| 83 |                                    | -                        |
| Θ  | 0                                  |                          |
|    | 0                                  |                          |
|    |                                    |                          |
|    |                                    |                          |
|    |                                    |                          |
|    | 4 2 3 4 5 - 27 +                   |                          |
|    | ADDRUER                            | PRECEDENT SURVEY TERMINE |

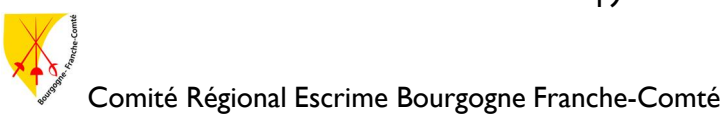

# Modifier un événement extra-sportif

# Etape 1:

Cliquez sur l'événement que vous voulez modifier pour qu'une série d'option s'affiche.

|    |     |      |        |       |     |     |        |      | С     | ALENDRIE       | 2   |            |             |      |      |  |
|----|-----|------|--------|-------|-----|-----|--------|------|-------|----------------|-----|------------|-------------|------|------|--|
|    |     |      |        |       |     |     |        |      | MON P | LANNING TIREUR | 15  |            |             |      |      |  |
|    |     | ~    | V# 201 | 22    |     |     | $\sim$ |      | ,     | Août 2022      |     | MOS SEMARE | JOUR WEEK C | 0 10 |      |  |
|    |     |      |        |       |     |     |        | kun. | mar.  | mer.           | jeu | ven.       | sam.        |      | dim. |  |
|    | 100 | 1154 | 100    | yers. | 20m | om. | Sem.3I |      | 2     | 3              | 4   | 5          |             |      |      |  |
|    |     |      | -      | 2     | •   |     |        |      |       |                |     |            |             |      |      |  |
| -  |     | 10   |        | 12    | 10  | -14 | Sem.32 | 8    | 9     | 10             |     | 12         |             | u    |      |  |
| 15 | 16  | - 18 |        | - 19  | 29  | 21  |        |      |       |                |     |            |             |      |      |  |
| 22 | 20  | 24   | 25     | - 20  | 20  | 21  | 5em 33 | 16   | . 16  | P              | 10  | 10         |             | 20   |      |  |
| 29 | 30  | 31   |        | 2     | а   | - ) | 201122 | 10   |       | 17             | 10  |            |             | 20   |      |  |
|    |     |      |        |       |     |     |        |      |       |                |     |            |             |      |      |  |
|    |     |      |        |       |     |     | Sem.34 | 22   | 23    | 24             | 25  | 25         |             | 27   |      |  |
|    |     |      |        |       |     |     |        |      |       | - 10 10 -      |     |            |             |      |      |  |
|    |     |      |        |       |     |     |        |      |       |                |     |            |             |      |      |  |

#### *Etape 2 :*

Cliquez sur « Éditer »

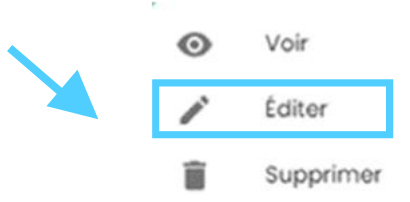

## Etape 3 :

Vous vous retrouvez sur les pages de configurations de la séance. Vous pouvez y changer tous les paramètres que vous voulez.

## Etape 4 :

Si cela vous convient cliquez sur « **Terminé** », sinon cliquez sur « **Précédent** » pour retourner à l'étape précédente.

| Q      |                 |     |                        |         |        |             | 20        | 22/2023 👻 | Profil  | - 6     |
|--------|-----------------|-----|------------------------|---------|--------|-------------|-----------|-----------|---------|---------|
| 98     |                 |     | CRÉ                    | ER UN É | VÉNEMI | NT EXTRA-   | SPORTIF   |           |         |         |
|        | information sea | 004 |                        |         |        |             |           |           | 0       | Invites |
| и<br>× | Contacts        |     |                        |         |        | Invités (1) |           |           |         |         |
| 6      |                 | Q,  | Rechercher par groupes | Rőle    | *      |             |           |           |         | Q,      |
|        | NOM A           |     |                        |         |        | NOM A       |           |           |         |         |
| C)     |                 |     |                        |         | •      |             |           |           |         |         |
| B      |                 |     |                        |         |        |             |           |           |         |         |
| 9      |                 |     |                        |         |        |             |           |           |         |         |
|        |                 |     |                        |         |        |             |           |           |         |         |
|        |                 |     |                        |         |        |             |           |           | < · · · |         |
|        |                 |     |                        |         | •      |             |           |           |         |         |
|        |                 |     | 1 2 3 4 5 - 27         | •       |        |             |           |           |         |         |
|        | ANNULLER        |     |                        |         |        |             | PRÉCÉDENT | SLIVANI   | TER     | ADAE    |
|        |                 |     |                        |         | 20     |             |           |           |         |         |

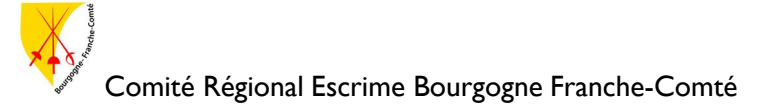

# Supprimer un événement extra-sportif

# Etape 1:

Cliquez sur l'événement que vous voulez supprimer pour qu'une série d'option s'affiche.

|   |      |       |       |         |       |        |      |        |     |       |              |     | 2        | 022/2023 | ÷        | Profil     |        | *  |
|---|------|-------|-------|---------|-------|--------|------|--------|-----|-------|--------------|-----|----------|----------|----------|------------|--------|----|
|   |      |       |       |         |       |        |      |        |     | С     | ALENDRIE     | R   |          |          |          |            |        |    |
| 1 |      |       |       |         |       |        |      |        |     | MON P | LANNING TIRE | URS |          |          |          |            |        |    |
| ľ |      |       |       |         |       |        |      |        |     |       | A point 2022 |     | and many |          | WITCH DO | PLANNING.  | 100.70 | 10 |
|   | <    |       | 00    | xút 203 | 22    |        | >    |        | ho. | mar.  | mer.         | in. | ver.     |          | m        | - Continue | im.    | 1  |
|   | hars | 111,0 | 11100 | 3004    | 1990  | warre. | dm.  | Sem.3I | 1   | 2     | 3            | 4   | 5        |          | 4        |            |        |    |
|   | 0    | 2     | 3     | 4       | З.    | 6      | 7    |        |     |       |              |     |          |          |          |            |        |    |
|   | 8    |       | 10    |         | 12    |        | - 14 | Kem 37 |     |       |              |     |          |          |          |            |        |    |
|   | 15   | 16    | 17    | - 18    | - 199 | -20    | -21  | PRILIA |     | *     | 10           |     |          |          |          |            |        |    |
|   | 22   | 23    | 24    | 25      | 26    | 27     | 28   |        |     |       |              |     |          |          |          |            |        |    |
|   | 29   | 30    | 31    | 1       | 2     | а      | 4    | Sem.33 | 15  | 10    | 17           | 18  | YD       |          | 20       |            |        |    |
|   | 1.   |       |       |         |       |        |      |        |     |       |              |     |          |          |          |            |        |    |
|   |      |       |       |         |       |        |      | Sem 34 | 22  | 23    | 24           | 25  | 26       |          | 2)       |            |        |    |
|   |      |       |       |         |       |        |      |        |     | (     | = 16 N-      |     |          |          |          |            |        |    |
|   |      |       |       |         |       |        |      |        |     |       |              |     |          |          |          |            |        |    |
|   |      |       |       |         |       |        |      | 5em.35 | 29  | 30    | 31           |     |          |          |          |            | 4      | 1  |

#### *Etape 2 :*

Cliquez sur « Supprimer »

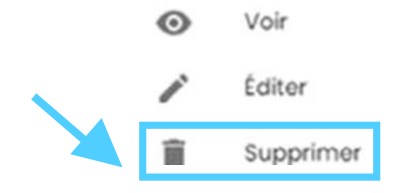

## Etape 3 :

Une fenêtre s'ouvre pour vous demander de confirmer votre action, cliquez sur « Ok » pour supprimer l'événement.

# **Planifier des séances**

# Etape 1:

Cliquez sur le bouton 📩 ou sur n'importe quelle case du calendrier pour qu'une série d'option s'affiche.

| 0           |     |     |     |        |       |        |      |        |     |      |          |          |       |      |    | 2         | 022/2023 | ×        | Profil   |      | ~ = |
|-------------|-----|-----|-----|--------|-------|--------|------|--------|-----|------|----------|----------|-------|------|----|-----------|----------|----------|----------|------|-----|
| 98          |     |     |     |        |       |        |      |        |     |      | CA       | LEND     | RIEF  | 2    |    |           |          |          |          |      |     |
|             |     |     |     |        |       |        |      |        |     |      | MON PLAT | NANNG    | TREUR | 5    |    |           |          |          |          |      |     |
| W           | 1   |     |     |        |       |        |      | $\sim$ |     |      | Ac       | oùt 2022 |       |      |    | MOS STANK | 2018     | WEEK DND | PLANNING | USTE | 0   |
| ×           | C   |     | 0   | 50t 20 | 22    |        | ,    |        | No. | mar. |          | mer.     |       | jeu. |    | ven.      |          | om.      |          | tim. |     |
| ഩ           | 201 | mar | mar | jan.   | yers. | 2.2171 | din. | Sem31  | 1   |      | 2        |          | 3     |      | 4  | 5         |          | 6        |          |      | 2   |
| <b>E</b> ,  | 0   | - 2 | 3   |        | 5     | 0      | 1    |        |     |      |          |          |       |      |    |           |          |          |          |      |     |
| D           |     |     |     |        |       |        | - 54 |        |     |      |          |          |       |      |    |           |          |          |          |      |     |
|             | 15  | 16  | 17  | 18     | 19    | 20     | 21   | Sem.32 | 8   |      | 0        |          | 10    |      |    | 12        |          | 13       |          |      | 34  |
| $\boxtimes$ | 22  | 22  | 24  | 25     | 26    | 27     | 28   |        |     |      |          |          |       |      |    |           |          |          |          |      |     |
| Θ           | 29  | 30  | 31  | .ar    | 2     | з      | -    |        |     |      |          |          |       |      |    |           |          |          |          |      |     |
|             |     |     |     |        |       |        |      | Sem.33 | 15  |      | 16       |          | 17    |      | 18 | 19        |          | 20       |          |      | 21  |
|             |     |     |     |        |       |        |      |        |     |      |          |          |       |      |    |           |          |          |          |      |     |
|             |     |     |     |        |       |        |      | Sec.34 | 22  |      | 22       |          | 24    |      | 29 | 26        |          | 20       |          |      | 28  |
|             |     |     |     |        |       |        |      | Sem.25 | 29  |      | 30       |          | 21    |      |    |           |          | -        | 1        | +    |     |

# *Etape 2 :*

Cliquez sur « Planifier des séances »

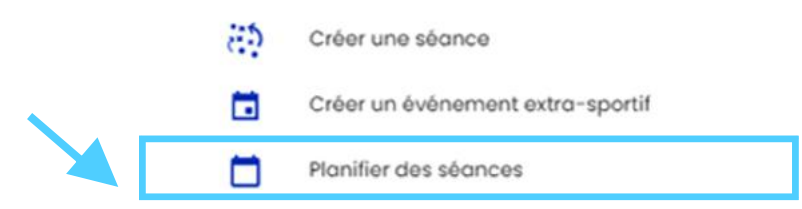

# Etape 3 :

Une fenêtre de paramétrage s'ouvre :

Complétez cette page selon vos envies.

Une fois que vous avez fini, cliquez sur « Suivant »

| 3                              |                                                                                                    |                                   | PLANIFIER I                  | DES SÉANCE           | S           |               |
|--------------------------------|----------------------------------------------------------------------------------------------------|-----------------------------------|------------------------------|----------------------|-------------|---------------|
| 0                              | Information                                                                                                 |                                   |                              |                      |             | Aperçu        |
| Groupe *<br>Mon gro            | oupe                                                                                                    |                                   |                              |                      |             | 1             |
| Trouts                         |                                                                                                    |                                   |                              |                      |             |               |
| Convoc<br>O Si v               | quer le groupe entier<br>in treur est ajouté ou supprimé du grou<br>rivocation sero mise à jour automatique | ape, io<br>arrient                |                              |                      |             |               |
|                                |                                                                                                    |                                   |                              |                      |             |               |
| Cov                            | royer une demonde de réponse à                                                                              | la convecation pour toutes les sé | ances 48h, 24h et 6h avant i | a séance             |             |               |
| 25/08/2                        | 2022                                                                                                    | * uoʻuprut                        | ۵                            | Nombre de semoines * |             |               |
| Ricurrent                      | e<br>e semaine aux iours selectionnes                                                                       |                                   |                              |                      |             |               |
|                                | WINULLR                                                                                                    |                                   |                              |                      | Précioent s | UVANT TERMINÉ |
| currence<br>haque semair       | ne oux jours selectionnés                                                                                   |                                   |                              | •                    |             |               |
|                                |                                                                                                    |                                   |                              |                      |             |               |
| J tundi 🔲                      | Marai 🚺 Mercredi 🛄 Ja                                                                                       | euai 🔲 venareai 🔲 sar             | nedi 📋 Dimanche              |                      |             |               |
| pe de stance "<br>) Entraineme | ent Individuel                                                                                              |                                   |                              | * Thôme              |             |               |
| una *                          | Durbe (min.)                                                                                                |                                   |                              |                      |             |               |
| 900                            | (1) 60                                                                                                    |                                   |                              |                      |             |               |

# Etape 4 :

Cette page permet de prévisualiser la répartition des séances sur le calendrier, si cela vous convient cliquez sur « **Terminé** », sinon cliquez sur « **Précédent** » pour retourner à l'étape précédente.

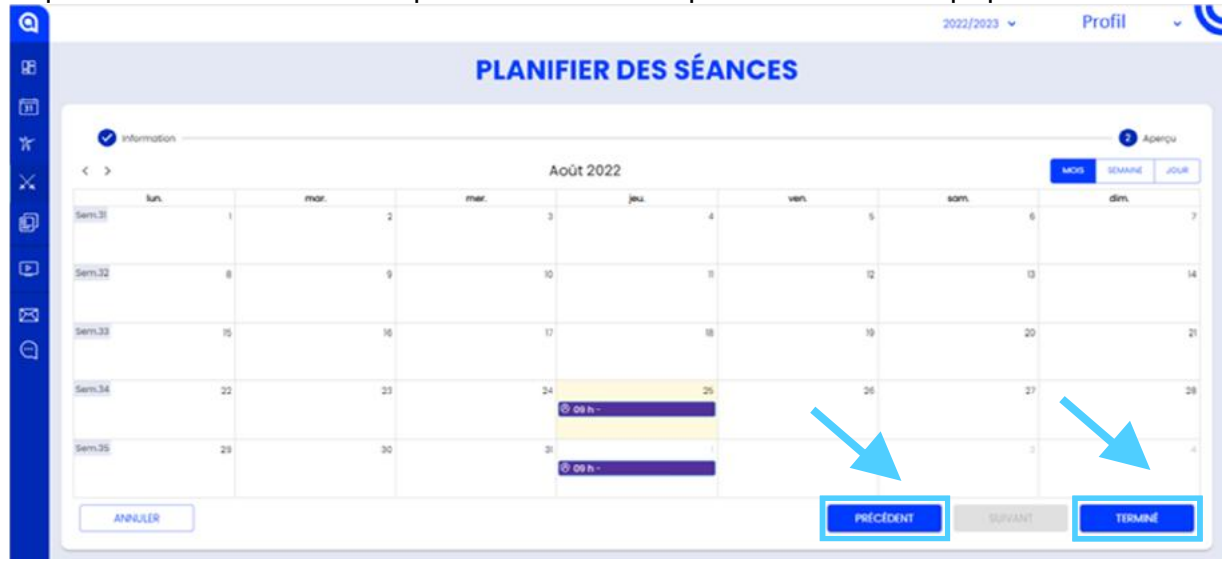

## Note :

Après avoir été créées, ces séances ont les mêmes options que celles créées de manière unique. Ainsi, pour modifier, dupliquer ou supprimer ces séances, rendez-vous dans les sections appropriées.

# Tireurs Présentation

|                      |   |                        |      |     |                       |                     |             | 2021/2022           | Profil  |       |
|----------------------|---|------------------------|------|-----|-----------------------|---------------------|-------------|---------------------|---------|-------|
|                      |   | <b>x</b> .             |      |     | TIREURS               |                     |             |                     |         | C-    |
|                      |   |                        |      | -   | MES TIREURS GESTION D | ES GROUPES          | 1           |                     | L       | manqu |
| Rechercher un tireur | ٩ | Rechercher par groupes |      | 0   |                       |                     |             |                     | X       | 8     |
| TIREUR ¥             |   |                        | SEXE | AGE | ARME(S) PRINCIPALE(S) | TAUX DE<br>PRÉSENCE | APPLICATION | NUMÉRO DE TÉLÉPHONE |         |       |
|                      |   |                        |      |     |                       |                     | 0           |                     | -       |       |
|                      |   |                        |      |     |                       |                     | 0           |                     | <b></b> | ŧ.,   |
|                      |   |                        |      |     |                       |                     | 0           |                     | 2       |       |
|                      |   |                        |      |     |                       |                     | •           |                     | 2       |       |
|                      |   |                        |      |     |                       |                     | ٢           |                     | -       | 4     |
|                      |   |                        |      |     |                       |                     | 0           |                     | =       |       |
|                      |   |                        |      |     |                       |                     | 0           |                     | 2       |       |
|                      |   |                        |      |     |                       |                     | ٥           |                     | 2       |       |
|                      |   |                        |      |     |                       |                     | 0           |                     |         |       |

Cette image est un visuel de la page Tireurs, vous pouvez y accéder depuis le menu sur la gauche. Vous avez également deux visuels de cette page :

- « Mes Tireurs » qui montre la liste des tireurs du club avec des informations les concernant :
  - o Sexe
  - o Age
  - Arme(s) Principale(s)
  - Taux de présence
  - Application : affiche si le tireur est actif (vert), inactif (gris) ou s'il ne possède pas l'application
  - Numéro de téléphone
  - o **Mail**
- « Gestion des groupes » qui montre la liste des groupes créés

Il est possible grâce à la barre de recherche de retrouver un tireur.

Le logo PDF permet d'exporter la liste des tireurs, triés par groupe.

Le 💙 en haut à droite permet d'ajouter des tireurs à votre liste.

## Tuto vidéo de la FFE

Voici le lien vers le tuto fait par la FFE pour cette partie : <u>https://www.youtube.com/watch?v=6g5dsnqUUVM</u> Tout ce qui est expliqué dans cette vidéo, le sera également plus bas.

# Ajouter un ou des tireurs

# Etape 1:

Cliquez sur « Synchroniser les tireurs manquants »

| 0  |                                               |          |                       |                     |             | 2021/2022 -         | Profil -                   |
|----|-----------------------------------------------|----------|-----------------------|---------------------|-------------|---------------------|----------------------------|
| 98 |                                               |          | TIREURS               |                     |             |                     |                            |
| 氤  |                                               |          |                       |                     |             |                     | Synchroniser<br>les treurs |
| *  |                                               |          | MESTREURS GESTION C   | ES GROUPES          |             |                     |                            |
| ×  |                                               |          |                       |                     |             |                     |                            |
| Ø  | Rechercher un tireur Q, Rechercher por groupe | s 🛇      |                       |                     |             |                     |                            |
| ۲  | TIREUR ¥                                      | SEXE AGE | ARME(S) PRINCIPALE(S) | TAUX DE<br>PRÉSENCE | APPLICATION | NUMÉRO DE TÉLÉPHONE |                            |
|    |                                               |          |                       |                     | ٥           |                     | <b>2</b>                   |
| 0  |                                               |          |                       |                     | ٥           |                     | <b>2</b>                   |
|    |                                               |          |                       |                     | ۰           |                     | <b>2</b>                   |
|    |                                               |          |                       |                     | ٥           |                     | <b>2</b>                   |
|    |                                               |          |                       |                     | 0           |                     | •                          |
|    |                                               |          |                       |                     | •           |                     |                            |
|    |                                               |          |                       |                     | 0           |                     | <b>2</b>                   |
|    |                                               |          |                       |                     | 0           |                     |                            |
|    |                                               |          |                       |                     | 0           |                     | ≅ .                        |

#### *Etape 2 :*

Une fenêtre s'ouvre, vous permettant soit d'ajouter vos licenciés enregistrés sur l'extranet directement, soit de rentrer le numéro de licence pour retrouver le licencié.

....

# Visionner les informations d'un tireur

#### Etape 1:

Trouver le nom du tireur dans la liste

|                                       |                        |          |                       |                     |             | 2021/2022 ~         | Profil   | *              |
|---------------------------------------|------------------------|----------|-----------------------|---------------------|-------------|---------------------|----------|----------------|
|                                       |                        |          | TIREURS               |                     |             |                     |          | •              |
|                                       |                        |          |                       |                     |             |                     | 1        | les treurs     |
|                                       |                        |          | MESTIREURS GESTION D  | ES GROUPES          |             |                     |          | - and a second |
| · · · · · · · · · · · · · · · · · · · |                        |          |                       |                     |             |                     |          |                |
| Rochurcher un tireur C                | Rechercher par groupes | 0        |                       |                     |             |                     |          | Ø              |
|                                       |                        | SEXE AGE | ARME(S) PRINCIPALE(S) | TAUX DE<br>PRÉSENCE | APPLICATION | NUMÉRO DE TÉLÉPHONE |          |                |
|                                       |                        |          |                       |                     | ۰           |                     | <b>2</b> |                |
|                                       |                        |          |                       |                     | ٥           |                     | <b>2</b> |                |
|                                       |                        |          |                       |                     | 0           |                     | 1        | i.             |
|                                       |                        |          |                       |                     | 0           |                     | <b></b>  |                |
|                                       |                        |          |                       |                     | 0           |                     | <b></b>  | l,             |
|                                       |                        |          |                       |                     | 0           |                     | <b>2</b> |                |
|                                       |                        |          |                       |                     | •           |                     | 2        | i              |
|                                       |                        |          |                       |                     | 0           |                     | 2        |                |
|                                       |                        |          |                       |                     | 0           |                     | <b>2</b> |                |

## *Etape 2 :*

Cliquez sur son nom, vous accédez ainsi à une page contenant toutes ses informations.

# **Création de groupe**

Voici le lien vers le tuto fait par la FFE pour cette partie : <u>https://www.youtube.com/watch?v=Ur0S9M09uOw</u> Les étapes seront décrites dans le détails plus bas. Attention : il n'est pas possible de supprimer un groupe !

#### Etape 1:

Cliquez sur « Ajouter un groupe »

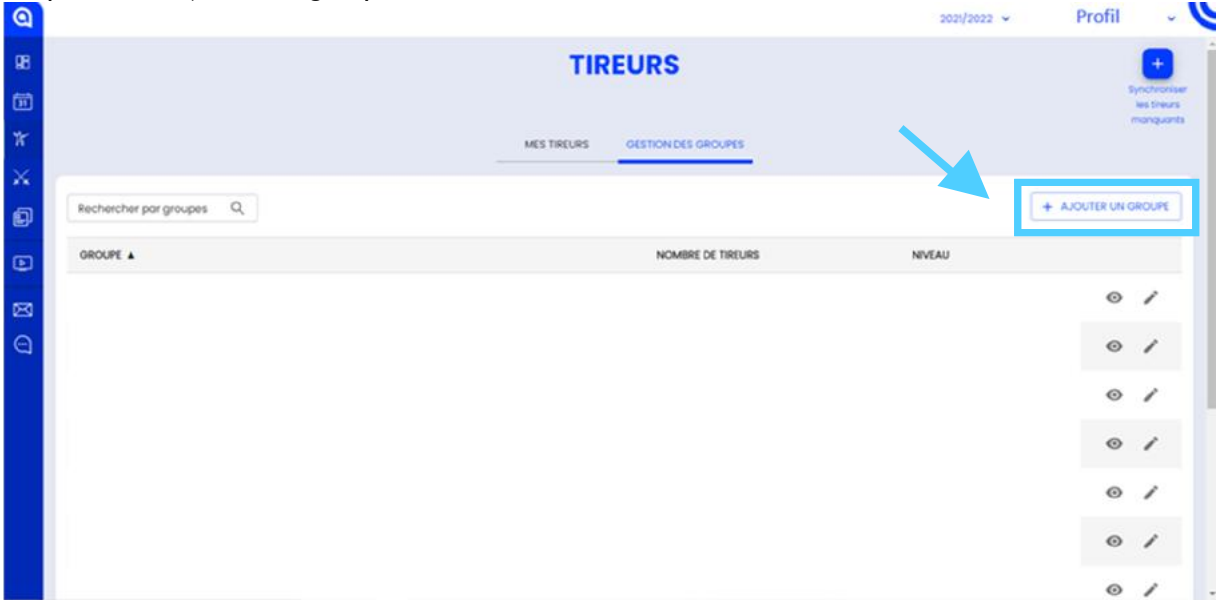

#### *Etape 2 :*

Donnez un nom au groupe et ajouter avec le + les licenciés que vous voulez. La poubelle permet d'enlever les tireurs que vous ne voulez pas dans le groupe.

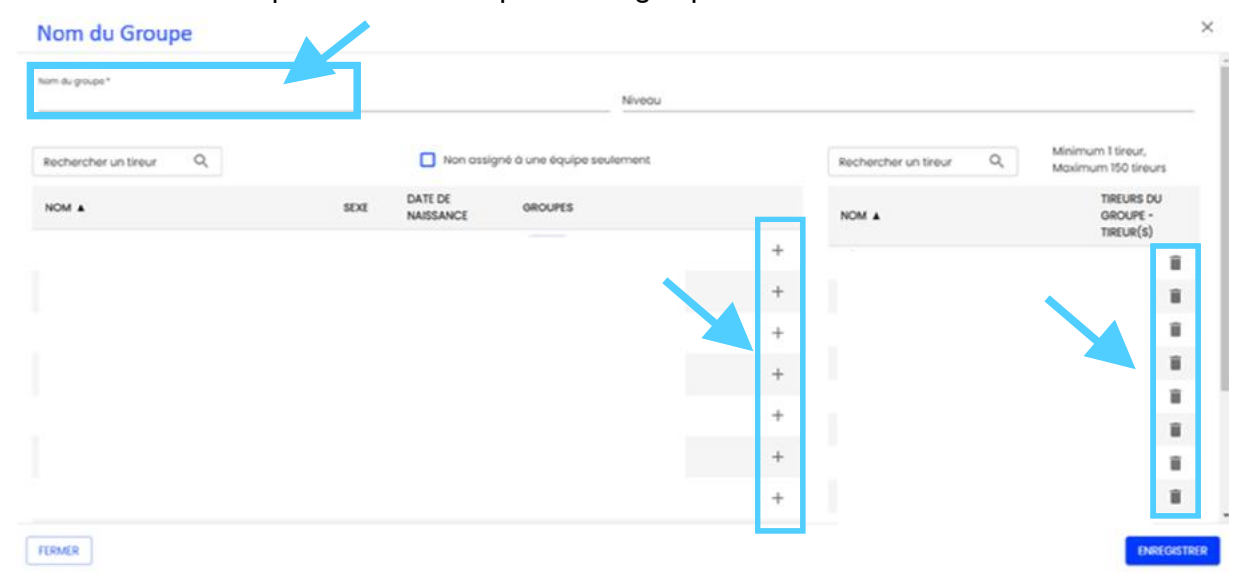

# Etape 3 :

Cliquez sur « Enregistrer » pour créer le groupe

| Nom du Groupe          |     |                      |                            |   |                        |                                          |
|------------------------|-----|----------------------|----------------------------|---|------------------------|------------------------------------------|
| Nom du groupe *        |     |                      | Niveou                     |   |                        |                                          |
| Rechercher un tireur Q |     | Non ossi             | gné à une équipe seulement |   | Rechercher un tireur Q | Minimum 1 tireur,<br>Maximum 150 tireurs |
| NOM A                  | SDI | DATE DE<br>NAISSANCE | GROUPES                    |   | NOM A                  | TIREURS DU<br>GROUPE -<br>TIREUR(S)      |
|                        |     |                      |                            | + |                        |                                          |
|                        |     |                      |                            | + |                        |                                          |
|                        |     |                      |                            | + |                        | 1                                        |
|                        |     |                      |                            | + |                        |                                          |
|                        |     |                      |                            | + |                        |                                          |
|                        |     |                      |                            | + |                        |                                          |
|                        |     |                      |                            | + |                        |                                          |
| TEMER                  |     |                      |                            |   |                        | ENREGISTR                                |

# Modifier un groupe

# Etape 1:

Cliquez sur le crayon à droite du groupe que vous voulez modifier.

|                          |                                 | 2021/2022 - Profi | 1                                |
|--------------------------|---------------------------------|-------------------|----------------------------------|
|                          | TIREURS                         |                   | +                                |
|                          |                                 |                   | Synchroni<br>les treu<br>manquar |
|                          | MES TIREURS GESTION DES GROUPES |                   |                                  |
| Rechercher par groupes Q |                                 | + AJOUTER         | IN GROUPE                        |
| GROUPE &                 | NOMBRE DE TIREURS               | NIVEAU            |                                  |
|                          |                                 |                   | » /                              |
|                          |                                 | •                 | » /                              |
|                          |                                 | •                 | » /                              |
|                          |                                 | <                 |                                  |
|                          |                                 | •                 | » /                              |
|                          |                                 | •                 |                                  |
|                          |                                 |                   |                                  |

#### *Etape 2 :*

Vous retrouvez la même page de paramétrages que pour la création de groupe. Vous pouvez modifier tous les paramètres que vous voulez.

| u griðanbe "          |      |                      | Niveou                     |   |                        |                                          |
|-----------------------|------|----------------------|----------------------------|---|------------------------|------------------------------------------|
| echercher un tireur Q |      | Non assi             | gné à une équipe seulement |   | Rechercher un tireur Q | Minimum 1 tireur,<br>Maximum 150 tireurs |
| DM 🛦                  | SEXE | DATE DE<br>NAISSANCE | GROUPES                    |   | NOM A                  | TIREURS DU<br>GROUPE -<br>TIREUR(\$)     |
|                       |      |                      |                            | + |                        | 1                                        |
|                       |      |                      |                            | + |                        | 1                                        |
|                       |      |                      |                            | + |                        |                                          |
|                       |      |                      |                            | + |                        | 1                                        |
|                       |      |                      |                            | + |                        |                                          |
|                       |      |                      |                            | + |                        |                                          |
|                       |      |                      |                            | + |                        |                                          |

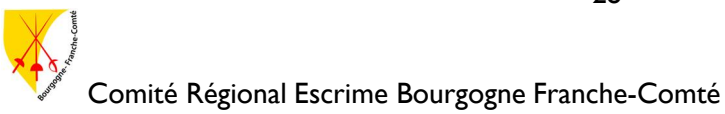

# Etape 3 :

Cliquez sur « Enregistrer » pour créer le groupe

× Nom du Groupe Nom du groupe\* Niveou Minimum 1 tireur, Maximum 150 tireurs Rechercher un tireur Q Non assigné à une équipe seulement Rechercher un tireur Q, TIREURS DU GROUPE -TIREUR(S) DATE DE NAISSANCE SEXE GROUPES NOM A + Î ii. ij. H. Ξ. Ē ĩ FERMER ENREGISTR

# Séances

| Pré | sentation           |                    |                   |         |            |                       |
|-----|---------------------|--------------------|-------------------|---------|------------|-----------------------|
| Q   | Rechercher Q EX     |                    |                   |         |            | 2021/2022 - Profil -  |
| 98  | Jours Semaines Mais |                    |                   | SÉAN    | CES        |                       |
| Ħ   |                     |                    |                   | SEANCES | CALENDRIER | Ajouter Planifier     |
| r   |                     |                    |                   |         |            |                       |
| ×   |                     | Prochaines séances |                   |         |            | Afficher 3 éléments + |
| ø   |                     | GROUPE             | TYPE DE<br>SÉANCE | THÊME   | DATE       | DURÉE                 |
|     |                     |                    |                   |         |            |                       |
| ⊠   |                     |                    |                   |         |            |                       |
|     |                     |                    |                   |         |            |                       |
|     |                     |                    |                   |         |            |                       |
|     |                     | Dernières séances  |                   |         |            | Afficher 3 éléments 👻 |
|     |                     | GROUPE             | TYPE DE<br>SÉANCE | THÈME   | DATE       | DURÉE                 |
|     |                     |                    |                   |         |            |                       |

Cette image est un visuel de la page Séances, vous pouvez y accéder depuis le menu sur la gauche. Vous avez également deux visuels de cette page :

- « Séances » qui montre les prochaines et dernières séances et les statistiques des séances
- « Calendrier » qui montre un calendrier des séances

L'encart bleu foncé à gauche affiche les séances à venir, au format de jour, semaine ou mois. Les boutons en haut à droite de la page permet d'ajouter ou de planifier des séances.

# **Créer une séance**

#### Etape 1:

| uez sur « <b>Ajoute</b> | r »                                                       |                                                  |                                                  |                                                                                                    | Profil                                                                                                    |
|-------------------------|-----------------------------------------------------------|--------------------------------------------------|--------------------------------------------------|----------------------------------------------------------------------------------------------------|----------------------------------------------------------------------------------------------------|
| Rechercher Q =          |                                                           |                                                  |                                                  |                                                                                                    | 2020/2022 • FIOIII •                                                                                                    |
| Jours Semoines Mols     |                                                           |                                                  | SÉAN                                             | ICES                                                                                                    |                                                                                                    |
|                         |                                                           |                                                  | SEANCES                                          | CALENDRIER                                                                                                    | Ajouter Posifier                                                                                                    |
|                         |                                                           |                                                  |                                                  |                                                                                                    |                                                                                                    |
|                         | Prochaines séances                                        |                                                  |                                                  |                                                                                                    | Afficher 3 éléments 👻                                                                                                    |
|                         | GROUPE                                                    | TYPE DE<br>SÉANCE                                | THÊME                                            | DATE                                                                                                    | DURÉE                                                                                                    |
|                         |                                                           |                                                  |                                                  |                                                                                                    |                                                                                                    |
|                         |                                                           |                                                  |                                                  |                                                                                                    |                                                                                                    |
|                         |                                                           |                                                  |                                                  |                                                                                                    |                                                                                                    |
|                         |                                                           |                                                  |                                                  |                                                                                                    |                                                                                                    |
|                         |                                                           |                                                  |                                                  |                                                                                                    |                                                                                                    |
|                         | Dernières séances                                         |                                                  |                                                  |                                                                                                    | Atticher 3 éléments 👻                                                                                                    |
|                         | GROUPE                                                    | TYPE DE<br>SÉANCE                                | THÊME                                            | DATE                                                                                                    | DURÉE                                                                                                    |
|                         |                                                           |                                                  |                                                  |                                                                                                    |                                                                                                    |
|                         | IEZ SUR « Ajoute<br>Rechercher O R<br>Jours Semoines Mois | Rechercher C C C C C C C C C C C C C C C C C C C | Rechercher O C C C C C C C C C C C C C C C C C C | Rechercher O S<br>Servolves Mole<br>Prochaines séances<br>GROUPE TYPE DE THEME<br>Dernières séances<br>GROUPE THEME<br>Dernières séances<br>GROUPE THEME | Receever Notes Notes Not |

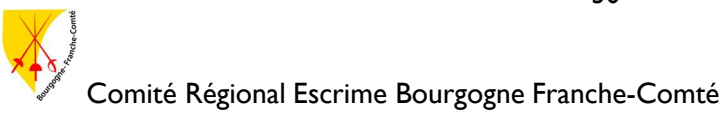

#### *Etape 2 :*

Une fenêtre de paramétrage s'ouvre : Complétez cette page selon vos envies.

Une fois que vous avez fini, cliquez sur « Suivant »

|                                                       |        |                              |                                                   | 2022/2023   | • • Profil   |
|-------------------------------------------------------|--------|------------------------------|---------------------------------------------------|-------------|--------------|
| 1 Information seance                                  |        | O Convocation des tireurs    | 0                                                 | Dercices    | O Resume sea |
| Type de séance                                        |        |                              |                                                   |             |              |
| Activation                                            | Autres | AR Entrainement<br>Collectif | Entrolnement     Individuel                       | Musculation | Ø Opposition |
|                                                       |        | ✤ Tests physiques            | E Vidão                                           |             |              |
|                                                       |        |                              |                                                   |             |              |
| Général<br>droupe *<br>Mon groupe                     |        |                              | Done *<br>24/08/2022 11:00                        |             | ā            |
| Général<br><sup>eroupe</sup> *<br>Mon groupe<br>Thème |        |                              | Dote *<br>24/08/2022 11:00<br>Dude (min.) *<br>60 |             | Ē            |
| Général<br>eroupe *<br>Mon groupe<br>Thème<br>Lieu    |        |                              | Dom:*<br>24/08/2022 It:00<br>Dude (min.)*<br>60   |             |              |

#### Etape 3 :

Cliquez sur le <sup>+</sup> à droite du nom des tireurs pour les ajouter à la liste des convocations. Vous pouvez utiliser l'option « **Filtres** » pour aider dans la recherche de vos tireurs. Une fois que vous avez fini, cliquez sur « **Suivant** »

| 0                |                                         |                        |              | 2021/2022 🐱                                                                          | Profil 👻 💙                                       |
|------------------|-----------------------------------------|------------------------|--------------|--------------------------------------------------------------------------------------|--------------------------------------------------|
| 88               | information seance                      | Convocation des treurs | 0            | Dercices                                                                             | O Meurol Morce                                   |
| 1<br>1<br>1<br>1 | <ul> <li>Tireurs disponibles</li> </ul> |                        | FLIRES 🚔     | Tireur(s) sélectionné(s)                                                             |                                                  |
| ×                | TIREUR A                                | GROUPES                |              | Envoyer une demande de réponse à<br>toutes les séances 48h, 24h et 6h av<br>réponse. | i la convocation pour<br>ant la séance si pas de |
| Ø                |                                         |                        |              | TIREUR                                                                               |                                                  |
| Ð                |                                         |                        |              |                                                                                      |                                                  |
| 83               |                                         |                        |              |                                                                                      |                                                  |
| Θ                |                                         |                        |              |                                                                                      |                                                  |
|                  |                                         |                        |              | 1                                                                                    |                                                  |
|                  |                                         | · 123 ·                |              |                                                                                      |                                                  |
|                  |                                         |                        | TOUT AJOUTER | TOUT HETHER                                                                          | IMPORTER_                                        |
|                  | ANNULLR                                 |                        |              | PRECEDENT SUIVANT                                                                    | TIDMONE                                          |

#### Etape 4 :

Cette étape est optionnelle, vous pouvez la passer en cliquant sur « Suivant » sans ajouter d'exercices.

Sinon, cliquez sur le bouton pour ajouter les exercices que vous souhaitez à votre liste. Vous pouvez utiliser l'option « **Filtres** » pour aider dans la recherche de vos exercices.

Une fois que vous avez fini, cliquez sur « Suivant »

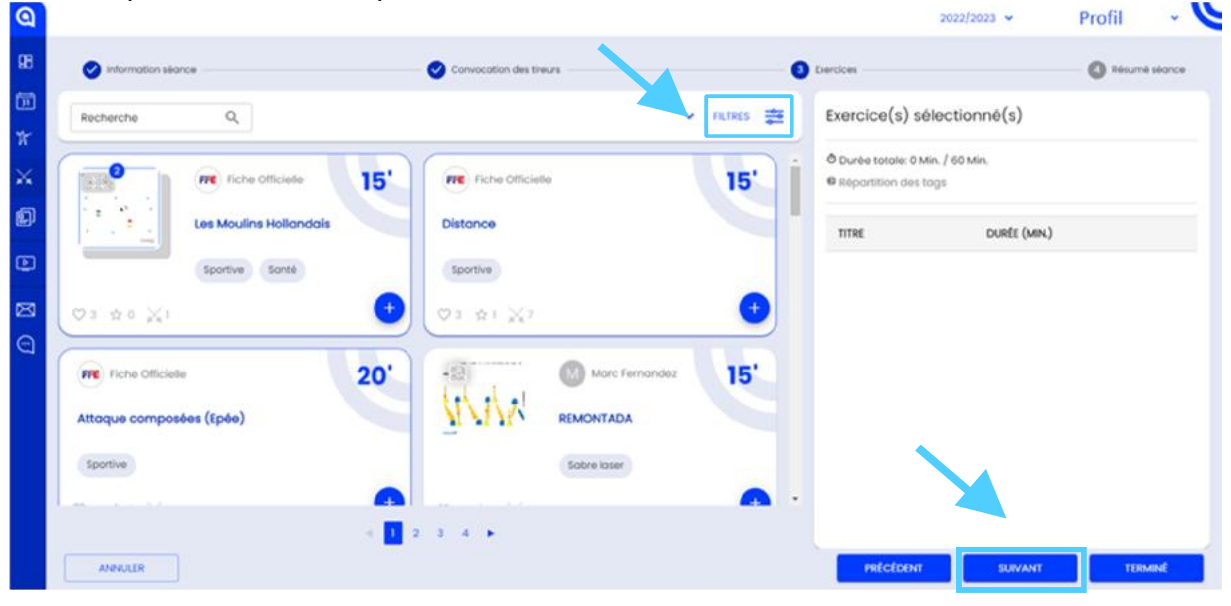

# Etape 5 :

Cette page récapitule l'ensemble de la séance, si elle vous convient, cliquez sur « **Terminé** », sinon cliquez sur « **Précédent** » pour retourner à l'étape précédente.

| ଘ   |                            |                         |                                                                                                    | 2022/2023 ~       | Profil    | ~       | ~ |
|-----|----------------------------|-------------------------|----------------------------------------------------------------------------------------------------|-------------------|-----------|---------|---|
| 88  | S information séance       | Convocation des tineurs | C Exercices                                                                                                    |                   | A Besurné | sécrice |   |
| ٥,  | Information séance         |                         |                                                                                                    |                   |           |         |   |
| *   | Groupe:                    |                         |                                                                                                    |                   |           |         |   |
| 1   | Thierne:                   | Dote:                   |                                                                                                    |                   |           |         |   |
| ÷., | Consigne pour les tireurs: | Durbe (min.): -         |                                                                                                    |                   |           |         |   |
| Ø   |                            | Commentaire de          | fenseignant                                                                                                    |                   |           |         | L |
| Ð   | Exercices (1)              |                         |                                                                                                    |                   |           |         | L |
| 23  | TITRE                      | DURÉE TOTALE: 15 MIN.O  | Réportition des togs                                                                                                    | 225               |           |         | L |
| 0   | Les Moulins Hollandais     | 15 Min.O                | Tous                                                                                                    |                   | 7         |         | Ľ |
| -   |                            |                         | a de la constante de la constante de la consta | 55 55 15<br>15 15 |           | ļ       |   |
|     | ANNULLR                    |                         | PRÉCÉC                                                                                                    | οπ suwma          | TERM      | INE     | j |

# **Modifier une séance**

# Etape 1:

Cliquez sur l'engrenage à côté de la séance que vous voulez modifier.

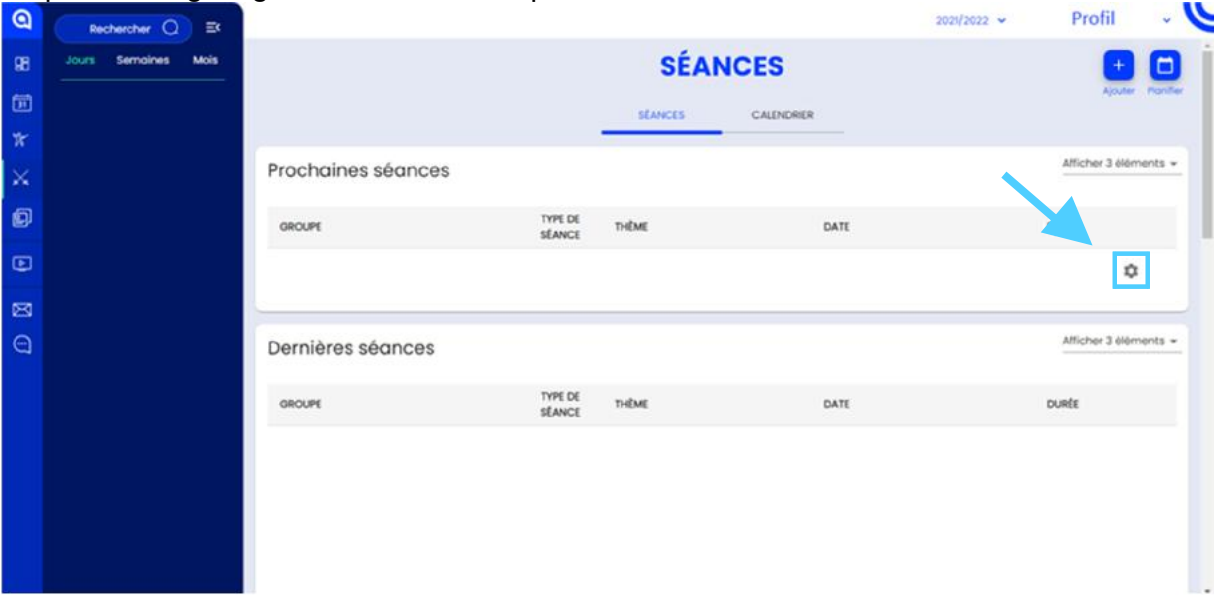

*Etape 2:* Cliquez sur « Editer »

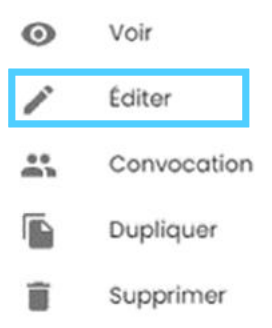

## Etape 3 :

Vous vous retrouvez sur les pages de configuration de la séance. Vous pouvez y changer tous les paramètres que vous voulez.

# Etape 4 :

Cette page récapitule l'ensemble de la séance, si elle vous convient, cliquez sur « **Terminé** », sinon cliquez sur « **Précédent** » pour retourner à l'étape précédente.

# **Dupliquer une séance**

# Etape 1:

Cliquez sur la séance que vous voulez dupliquer pour qu'une série d'option s'affiche.

# *Etape 2 :*

Cliquez sur « Dupliquer »

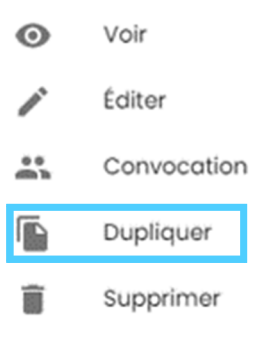

#### Etape 3 :

Vous vous retrouvez sur les pages de configurations de la séance. Vous pouvez y changer tous les paramètres que vous voulez.

# Etape 4 :

Cette page récapitule l'ensemble de la séance, si elle vous convient, cliquez sur « **Terminé** », sinon cliquez sur « **Précédent** » pour retourner à l'étape précédente.

|                            |                         | 2022                    | /2023 • Profil • |
|----------------------------|-------------------------|-------------------------|------------------|
| 🧭 Information séance       | Convocation des tineurs | 🕑 Dercices              | Résumé séance    |
| Information séance         |                         |                         |                  |
| Groupe:                    |                         |                         |                  |
| Thierra:                   | Dote:                   |                         |                  |
| Consigne pour les tireurs: | Durée (min.):           |                         |                  |
|                            | Commentain              | e de l'enseignant       |                  |
| Exercices (1)              |                         |                         |                  |
| TITRE                      | DURÉE TOTALE: 15 MI     | Nô Réportition des tags |                  |
| Les Moulins Hollandais     | 15 Mi                   | Tous                    | <del></del>      |
|                            |                         | Duafe<br>15'            | USAGE            |
|                            |                         | 15                      | 15               |
| ANNULER                    |                         | PRÉCÉDENT               | TERMINE          |

# **Supprimer une séance**

#### *Etape 1:*

Cliquez sur l'engrenage à côté de la séance que vous voulez modifier.

| ۹  | Rechercher Q Et     |                    | •                 |         |            | 2021/2022 🛩 | Profil -              |
|----|---------------------|--------------------|-------------------|---------|------------|-------------|-----------------------|
| 98 | Jours Semaines Mois |                    |                   | SÉAI    | NCES       |             | • •                   |
| ø  |                     |                    |                   | SEANCES | CALENDRIER |             | Ajouter Proviller     |
| *  |                     |                    |                   |         |            |             |                       |
| ×  |                     | Prochaines séances |                   |         |            |             | Afficher 3 éléments ~ |
| Ø  |                     | GROUPE             | TYPE DE<br>SÉANCE | THÊME   | DATE       |             | DURÉE                 |
| Ð  |                     |                    |                   |         |            |             | ۵                     |
| ⊠  |                     |                    |                   |         |            |             |                       |
| Ξ  |                     | Dernières séances  |                   |         |            |             | Afficher 3 éléments + |
|    |                     | GROUPE             | TYPE DE<br>SÉANCE | THÊME   | DATE       |             | DURÉE                 |
|    |                     |                    |                   |         |            |             |                       |
|    |                     |                    |                   |         |            |             |                       |
|    |                     |                    |                   |         |            |             |                       |
|    |                     |                    |                   |         |            |             |                       |

# *Etape 2 :*

Cliquez sur « Supprimer »

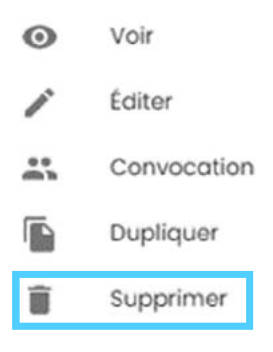

#### Etape 3 :

Une fenêtre s'ouvre pour vous demander de confirmer votre action, cliquez sur « **Supprimer** » pour supprimer la séance.

# **Planifier des séances**

# *Etape 1:*

| Clic | quez sur « <b>Planifi</b> e | er »               |                   |         |            | 2021/2022 🗸 | R                     |
|------|-----------------------------|--------------------|-------------------|---------|------------|-------------|-----------------------|
| 88   | Jours Semaines Mais         |                    |                   | SÉAN    | ICES       |             | • 0 1                 |
|      |                             |                    |                   | stances | CALENDRIER |             | Ajouter Ponifier      |
| ×    |                             | Prochaines séances |                   |         |            |             | Afficher 3 éléments + |
| Ð    |                             | GROUPE             | TYPE DE<br>SÉANCE | THÊME   | DATE       |             | DURÉE                 |
|      |                             |                    |                   |         |            |             |                       |
| 0 B  |                             |                    |                   |         |            |             |                       |
|      |                             |                    |                   |         |            |             |                       |
|      |                             | Dernières séances  |                   |         |            |             | Atticher 3 éléments 👻 |
|      |                             | GROUPE             | TYPE DE<br>SÉANCE | THÊME   | DATE       |             | DURÉE                 |
|      |                             |                    |                   |         |            |             |                       |

# *Etape 2 :*

Une fenêtre de paramétrage s'ouvre : Compléter cette page selon vos envies.

| Une fo | ois que v | ous avez | fini, | cliquez | sur « | Suivant » |
|--------|-----------|----------|-------|---------|-------|-----------|

|                                                                                                    |                  |                |                    |                 |                   |            | 2022/2023 🛩 | Prof | ii -    | *  |
|----------------------------------------------------------------------------------------------------|------------------|----------------|--------------------|-----------------|-------------------|------------|-------------|------|---------|----|
|                                                                                                    |                  |                | PLANIFI            | R DES           | SÉANCE            | S          |             |      |         |    |
|                                                                                                    |                  |                |                    |                 |                   |            |             |      |         |    |
| 1 Information                                                                                                    |                  |                |                    |                 |                   |            |             |      |         | 2u |
|                                                                                                    |                  |                |                    |                 |                   |            |             |      |         |    |
| Groupe *                                                                                                    |                  |                |                    |                 |                   |            |             |      |         |    |
| Mon groupe                                                                                                    | *                |                |                    |                 |                   |            |             |      |         |    |
|                                                                                                    |                  |                |                    |                 |                   |            |             |      |         |    |
| Convoluer la oroune entier                                                                                                    |                  |                |                    |                 |                   |            |             |      |         |    |
|                                                                                                    | en en en en      |                |                    |                 |                   |            |             |      |         |    |
| convocation sero mise à jour automati                                                                                                    | quement.         |                |                    |                 |                   |            |             |      |         |    |
|                                                                                                    |                  |                |                    |                 |                   |            |             |      |         |    |
|                                                                                                    | A la convencion  |                | anne die 24 of the | event in stress | 07                |            |             |      |         |    |
|                                                                                                    |                  |                |                    |                 |                   |            |             |      |         |    |
| DV.*                                                                                                    |                  |                |                    |                 |                   |            |             |      |         |    |
| 00°<br>25/08/2022                                                                                                    |                  | usqu'au *      |                    | Norma           | re de semoines *  |            |             |      |         |    |
| ⊳⊷*<br>25/08/2022                                                                                                    |                  | usqu'au *      |                    | Nomo            | re de semaines *  |            |             |      |         |    |
| сы *<br>25/08/2022<br>Ирсиналов                                                                                                    |                  | มรุญม่อน *     |                    | Nomb            | re de somaines *  |            |             |      |         |    |
| 25/08/2022<br>Roumnes<br>Chaque semaine aux jours selectionne                                                                                                    | u. 🖬             | usqu'ou *      |                    | Norma<br>*      | re de semaines *  |            |             |      |         |    |
| 25/08/2022<br>Recurrent<br>Chaque semaine aux jours selectionn<br>Anenut(R                                                                                                    | بر<br>م          | nadrian "      |                    | Norma<br>*      | re de sernaines * | relation   |             |      | TERMINE |    |
| 25/08/2022<br>Recurrent<br>Chaque semaine aux jours selectionn<br>AnenuLIR                                                                                                    | ut               | usqu'au *      |                    | Nomb            | re de semaines *  | Prictor    |             |      | TERMINE |    |
| 25/08/2022<br>#Sources<br>Chaque semaine aux jours selections<br>ANENULIR                                                                                                    | 5 JU             | usqu'au *      |                    | Norma<br>*      | re de semaines *  | Petitor    | VI SURVAN   |      | TERMINÊ |    |
| 25/06/2022<br>Sources<br>Chaque semaine aux jours selections<br>MINULIR<br>serce<br>tue semaine aux jours selectionnés                                                                   | , v              | usqu'au *      |                    | v Norms         | re de semaines *  | Pelicitari | VI SURVAN   |      | TERMINE |    |
| 25/08/2022<br>*Sources<br>Chaque semaine aux jours selectionne<br>ANRIULIR<br>since<br>use semaine aux jours selectionnels                                                               | , <u>1</u>       | usqu'ou *      |                    | T Nomb          | re de semaines *  | Pelicitad  | SERVAN      |      | TERMINÊ |    |
| Du*<br>25/08/2022<br>Boursnee<br>Chaque semaine aux jours selectionne<br>ANNULIR<br>proce<br>proce<br>proce semaine aux jours selectionnels                                              | بر <b>ت</b>      | usqu'ou *      |                    | T Nomb          | re de semaines *  | relation   | SULVAN      |      | TERMINÊ |    |
| Du*<br>25/08/2022<br>escurance<br>Chaque semaine aux jours selectionne<br>ANNULIR<br>ance<br>ure semaine aux jours selectionnels<br>urdi Mardi Mercredi                                  | bs<br>Jeudi 💽 Vi | usquiou *      | nedi 🚺 Dimanc      | T Nomb          | re de semaines *  | Pelcissi   |             |      | TERMINÊ |    |
| Du *<br>25/08/2022<br>Ecuraries<br>Chaque semaine aux jours selectionne<br>MINULIR<br>price<br>price<br>price<br>price<br>undi Mordi Mercredi                                            | ut 🔄 at          | usquiou *      | nedi 🚺 Dimonc      | Nomb            | re de semaines *  | Pelicton   |             |      | TERMINÊ |    |
| 25/08/2022 Ecumes Chaque semaine aux jours selections ANENULIR ance pue semaine aux jours selections andi Mardi Mardi Marcredi                                                           | is Joudi 💽 Vi    | usquiau *      | nedi 🚺 Dimanc      | Nomb            | re de semaines *  | mictor     |             |      | TERMINÊ |    |
| Chaque semaine aux jours selectionn  ANNULIR  ance  pue semaine aux jours selectionnés  undi  Mardi Mardi Marcredi  e sisme *  Intrainement Individuel                                   | Jeudi 🚺 Vi       | endredi 🚺 Sam  | nedi 🗌 Dimonc      | Nomb            | re de semcines *  | Précése    | TT SURVAN   |      | TERMINE |    |
| Du*<br>25/06/2022<br>*Soursnes<br>Chaque semaine aux jours selectionne<br>MINULIR<br>true semaine aux jours selectionnés<br>undi Marci Mercredi<br>e stance *<br>intrainement Individuel | is<br>Jeudi 🚺 Vi | endredi 🗋 Sarr | nedi 🚺 Dimana      | • Nomb          | re de semaines *  | relation   | VI SUVAN    |      | TERMINE |    |
| 20/08/2022<br>Source<br>Chaque semaine aux jours selectionne<br>ANNULLR<br>unce<br>ue semaine aux jours selectionnels<br>undi Mardi Mercredi<br>I stonce*<br>ntrainement Individuel      | Jeudi 🚺 Vi       | endredi 🚺 San  | nedi 🗌 Dimono      | • Nome          | re de semaines *  | Précéso    |             |      | TERMINÉ |    |

# Etape 3 :

Cette page permet de prévisualiser la répartition des séances sur le calendrier, si cela vous convient cliquez sur « **Terminé** », sinon cliquez sur « **Précédent** » pour retourner à l'étape précédente.

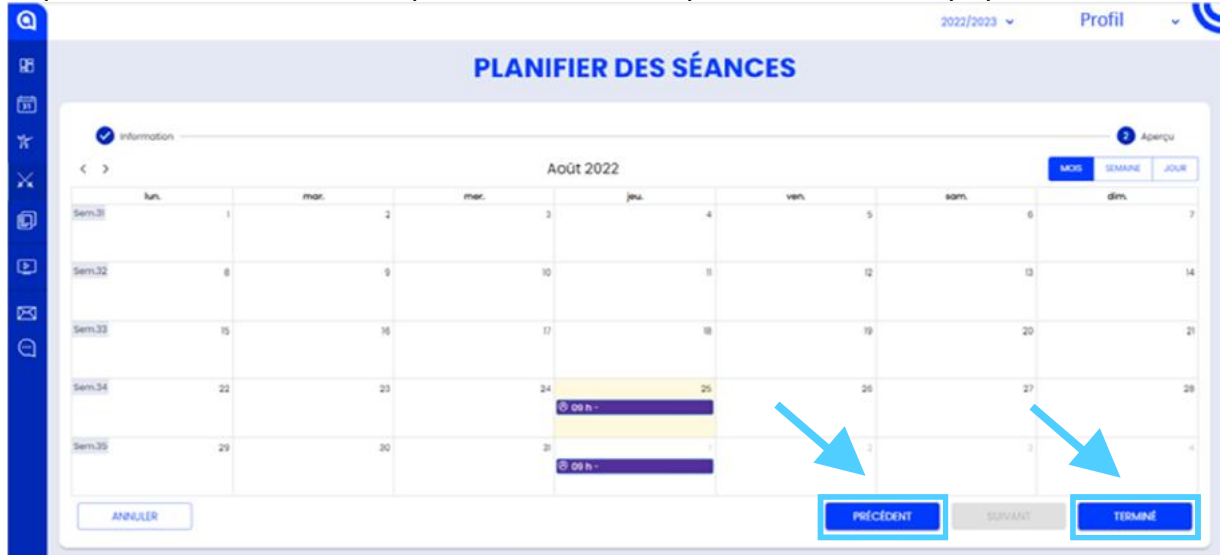

Comité Régional Escrime Bourgogne Franche-Comté

#### Note :

Après avoir été créées, ces séances ont les mêmes options que celles créées de manière unique. Ainsi, pour modifier, dupliquer ou supprimer ces séances, rendez-vous dans les sections appropriées.

# **Exercices**

#### **Présentation**

| ٩  |                        |                           |             | 2022/2023 ~              | Profil + |
|----|------------------------|---------------------------|-------------|--------------------------|----------|
| 88 |                        | EXERCICES                 | 5           |                          |          |
|    |                        | ACCUER. CONSULTATIONS     | MES FAVORIS |                          | exercice |
| ×  | Supraince FFF          |                           |             |                          |          |
| ø  | Le plus de likes       |                           |             |                          |          |
| ۲  | In R Sche Officiele 11 | t Fictus Officientes      | 15'         | Fiche Officielle         | 20'      |
| ø  | Les Moulins Hollandais | Distance                  | 19          | Attoque composées (Epée) | 20       |
| Θ  | C C Conta              | footie                    |             | Scortine                 | 0        |
|    | Ø3 ☆0 X1               | Ø3 ±1 X2                  |             | ♥3 ☆3 ½3                 |          |
|    | Les plus utilisés      |                           |             |                          |          |
|    | Fiche Officielle       | Fiche Officielle          | 15'         | Fiche Officielle         | 30'      |
|    | Distance               | Combiné marche + retraite |             | 1, 2, 3 Soleil I         |          |

Cette image est un visuel de la page « **Exercices** », vous pouvez y accéder depuis le menu sur la gauche. Vous avez également trois visuels de cette page :

- « Accueil » qui montre les exercices les plus populaires et les plus utilisés, créés par la FFE ou la communauté.
- « **Consultation** » qui permet de rechercher des exercices grâce à une barre de tri et de recherche.

• « **Mes Favoris** » qui regroupe les exercices que vous avez marqué comme favori, liké, ou créé. Le bouton en haut à droite de la page permet d'ajouter des exercices.

## Tuto vidéo de la FFE

Voici le lien vers le tuto fait par la FFE pour cette partie : <u>https://www.youtube.com/watch?v=nI3oCHAFAVc</u>

# Ajouter un exercice

# Etape 1:

| Cliq | uez sur « Ajouter un exercice » |                           |            |                          |                        |
|------|---------------------------------|---------------------------|------------|--------------------------|------------------------|
| 0    |                                 |                           |            | 2022/2023 🐱              | ofil - U               |
| 88   |                                 | EXERCICES                 | 6          |                          |                        |
| m    |                                 |                           |            |                          | Ajouter un<br>exercice |
| w    |                                 | ACCUER CONSULTATIONS      | MESFAVORIS |                          |                        |
| ×    | Exercices FFE                   |                           |            |                          |                        |
| Ø    | Le plus de likes                |                           |            |                          | -                      |
| ۲    |                                 | Error Officiale           | 15'        | Care Date Officien       | 20'                    |
|      |                                 | Piche Chicale             | 15         | Here Colone              | 20                     |
| Θ    | Les Moulins Hollandais          | Distance                  |            | Attoque composées (Epée) | 6                      |
|      | Sportive (Sonté)                | Sportive                  |            | Sportive                 |                        |
|      | Ø3 ±0 X1                        | Ø3 ☆1 ½7                  |            | Ø3 #3 X3                 |                        |
|      | Les plus utilisés               |                           |            |                          |                        |
|      | Fiche Officiele 15'             | Fiche Officielle          | 15'        | Fiche Officielle         | 30'                    |
|      | Distance                        | Combiné marche + retraite |            | 1, 2, 3 Soleil I         |                        |

# Etape 2 :

Remplissez les champs de la fenêtre de paramétrage. Une fois que vous avez fini, cliquez sur « **Suivant** »

| Ajouter un exercice |         |                       | ×        |
|---------------------|---------|-----------------------|----------|
|                     |         | 0                     |          |
| iniomaion           |         | Machica               |          |
| Informations        |         |                       |          |
| Titre *             |         |                       |          |
| Catégories d'âge *  | -       | Pratiques *           | <u> </u> |
| Sous pratiques      | <u></u> | Niveau                | -        |
| Thèmes              | -       | visbilité *<br>Public | . 0      |
| Langue *            |         |                       |          |
| Français            |         | Prêrequis             | •        |

| Objectif de l'enseignant                                   | But de l'élève                                   |
|------------------------------------------------------------|--------------------------------------------------|
| Motériel                                                   | Consignes (critères de réclisation)              |
| Matériel                                                   | Consignes (critères de réalisation)              |
| Mise en place (description / installation / mise en place) | Variante                                         |
| Veillez ò                                                  | Critères de réussite                             |
| Conseils à l'enseignant                                    | Nombre indicatif de tireurs                      |
| Durbe (minutes) *<br>60                                    |                                                  |
| Durée et intensité                                         |                                                  |
| Intensité de l'exercice                                    | Nombre de répétitions                            |
| Nombre de séries                                           | Temps de récupération entre les séries (minutes) |
| Temps de récupération entre les efforts (minutes)          | Noture de la récupération                        |
| ANNULER                                                    | PRÉCÉDENT SUIVANT TERMINE                        |

# Etape 3 :

Cette étape est optionnelle, vous pouvez la sauter.

Ajoutez une ou des image(s) ou vidéo(s) pour illustrer l'exercice Vous pouvez :

- Créer votre image : rendez-vous à l'étape 3.1
- **Importer votre image** : cela ouvre votre gestionnaire de fichier et vous sélectionnez celui à importer

×

X

Ajouter un exercice

| Infor   | mation                                   | Mèdias                                                                                  |        |
|---------|------------------------------------------|-----------------------------------------------------------------------------------------|--------|
|         | Ajouter un ou plusieur                   | s médias à l'exercice                                                                   |        |
|         | AN AN AN AN AN AN AN AN AN AN AN AN AN A |                                                                                         |        |
| Ave     | CRÉER 🕀                                  | TélÉCHARGER 🕢<br>Taille maximum d'une image: 5 Mo<br>Taille maximum d'une vidéo: 200 Mo |        |
| ANNULER |                                          | PRÉCÉDENT                                                                               | TERMIN |

#### Etape 3.1 : Si vous créez votre image

L'éditeur d'image MyCoach se décompose en trois parties :

- Un cadre bleu dans lequel vous pouvez créer l'image
- Des barres déroulantes avec des schémas que vous pouvez assembler comme vous le souhaitez
- Une barre d'option au-dessus de l'image permettant entre autres d'ajouter du texte, des lignes, des flèches, etc.

Ajouter un exercice

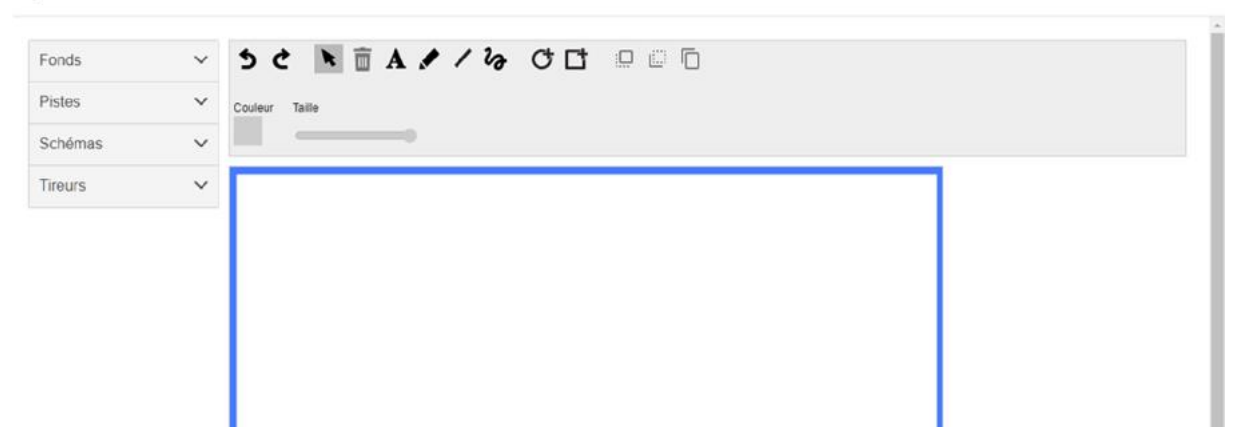

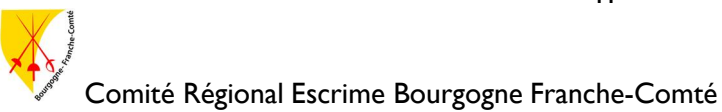

# Etape 4 :

Si l'exercice vous convient, cliquez sur « **Terminé** », sinon cliquez sur « **Précédent** » pour retourner à l'étape précédente.

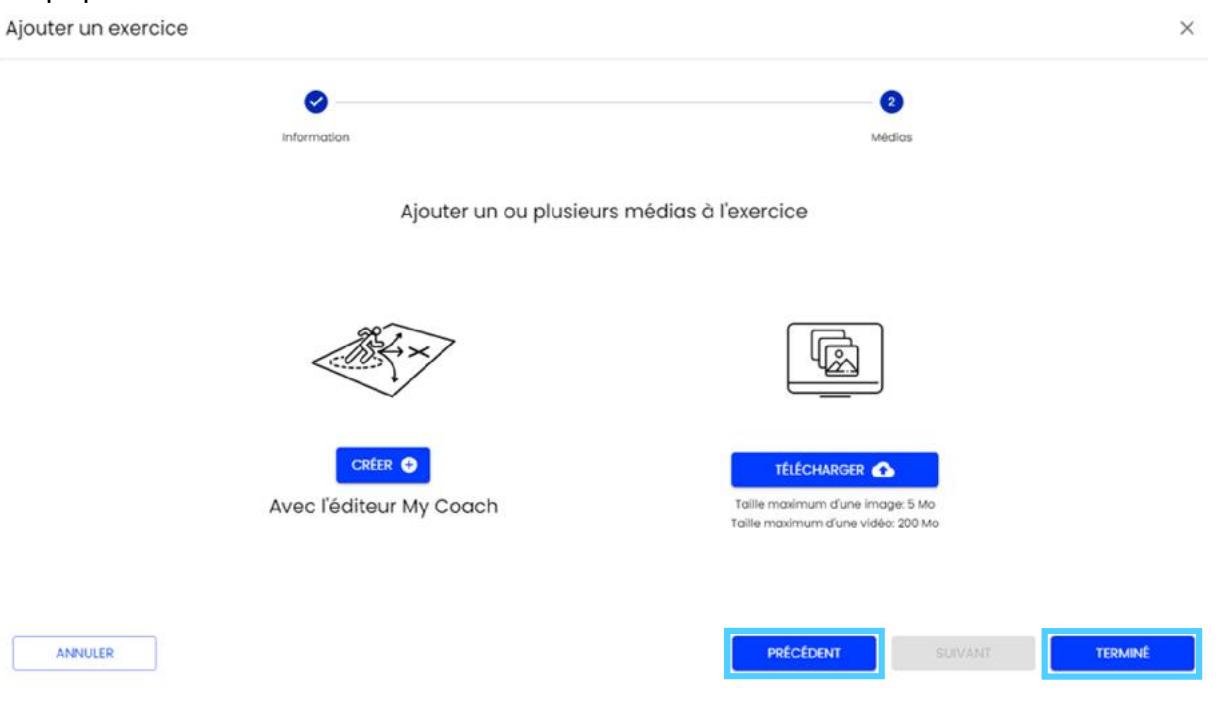

# **Modifier un exercice**

# Etape 1:

Cliquez sur l'engrenage dans le coin inférieur droit de l'exercice que vous voulez modifier

| ٩   |                                              |        |               |             | 2022/2023 🛩 | Profil | - 6                    |
|-----|----------------------------------------------|--------|---------------|-------------|-------------|--------|------------------------|
| 98  |                                              |        | EXERCICE      | s           |             |        | •                      |
|     |                                              |        |               |             |             |        | Ajouter un<br>exercice |
| 717 |                                              | ACCUEL | CONSULTATIONS | MES FAVORIS |             |        |                        |
| ×   | DERCICES FAVORIS DERCICES LIKËS MES DERCICES |        |               |             |             |        |                        |
| Ð   |                                              |        |               |             |             |        |                        |
|     | 60'                                          |        |               |             |             |        |                        |
| ⊠   |                                              |        |               |             |             |        |                        |
| Θ   |                                              |        |               |             |             |        |                        |
|     |                                              |        |               |             |             |        |                        |
|     |                                              |        |               |             |             |        |                        |
|     |                                              |        |               |             |             |        |                        |
|     |                                              |        |               |             |             |        |                        |
|     |                                              |        |               |             |             |        |                        |
|     |                                              |        |               |             |             |        |                        |

*Etape 2:* Cliquez sur « Editer »

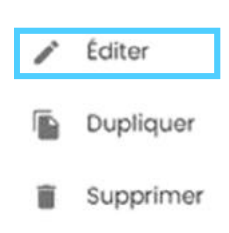

## Etape 3 :

Vous vous retrouvez sur les pages de configurations de l'exercice. Vous pouvez y changer tous les paramètres que vous voulez.

Une fois cela fait, cliquez sur « Suivant ».

#### *Etape 4 :*

Vous pouvez alors modifier la/les image(s)/vidéo(s). Si l'exercice vous convient, cliquez sur « **Terminé** », sinon cliquez sur « **Précédent** » pour retourner à l'étape précédente.

# **Dupliquer un exercice**

# Etape 1:

Cliquer sur l'engrenage dans le coin inférieur droit de l'exercice que vous voulez dupliquer

| ۹   |                                                 |        |               |             | 2022/2023 🛩 | Profil | - 6                    |
|-----|-------------------------------------------------|--------|---------------|-------------|-------------|--------|------------------------|
| 98  |                                                 |        | EXERCICE      | S           |             |        | •                      |
| đ   |                                                 |        |               |             |             |        | Ajouter un<br>exercice |
| 717 |                                                 | ACCUEL | CONSULTATIONS | MES FAVORIS |             |        |                        |
| ×   | DXERCICES FAVORIS EXERCICES LIKES MES EXERCICES |        |               |             |             |        |                        |
| Ø   |                                                 |        |               |             |             |        |                        |
| D   | 60'                                             |        |               |             |             |        |                        |
| ø   |                                                 |        |               |             |             |        |                        |
| Θ   |                                                 |        |               |             |             |        |                        |
|     |                                                 |        |               |             |             |        |                        |
|     |                                                 |        |               |             |             |        |                        |
|     |                                                 |        |               |             |             |        |                        |
|     |                                                 |        |               |             |             |        |                        |
|     |                                                 |        |               |             |             |        |                        |
|     |                                                 |        |               |             |             |        |                        |

*Etaple 2:* Cliquez sur « **Dupliquer** »

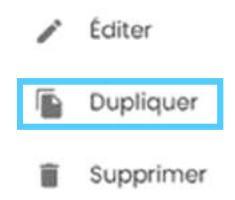

# *Etape 3 :*

Vous vous retrouvez sur les pages de configurations de l'exercice. Vous pouvez y changer tous les paramètres que vous voulez.

Une fois cela fait, cliquez sur « Suivant ».

# Etape 4 :

Vous pouvez alors modifier la/les image(s)/vidéo(s).

Si l'exercice vous convient, cliquez sur « Terminé », sinon cliquez sur « **Précédent** » pour retourner à l'étape précédente.

# **Supprimer un exercice**

# Etape 1:

Cliquer sur l'engrenage dans le coin inférieur droit de l'exercice que vous voulez supprimer

| ۹  |                                                 |                                 | 2022/2023 🛩 | Profil 🗸 🗸             |
|----|-------------------------------------------------|---------------------------------|-------------|------------------------|
| 98 |                                                 | EXERCICES                       |             | •                      |
| Ø  |                                                 |                                 |             | Ajouter un<br>exercice |
| W  |                                                 | ACCUER CONSILTATIONS MESTAVORIS |             |                        |
| ×  | DIERCICES FAVORIS EXERCICES LIKES MES EXERCICES |                                 |             |                        |
| Ø  |                                                 |                                 |             |                        |
| ۲  | 60'                                             |                                 |             |                        |
| ø  |                                                 |                                 |             |                        |
| Θ  |                                                 |                                 |             |                        |
|    |                                                 |                                 |             |                        |
|    |                                                 |                                 |             |                        |
|    |                                                 |                                 |             |                        |
|    |                                                 |                                 |             |                        |
|    |                                                 |                                 |             |                        |
|    |                                                 |                                 |             |                        |

*Etaple 2:* Cliquez sur « **Supprimer** »

| 1 | Éditer    |
|---|-----------|
|   | Dupliquer |
| Î | Supprimer |

## Etape 3 :

Une fenêtre de validation s'ouvre, cliquer sur « **Ok** » pour valider la suppression.

# Media Center

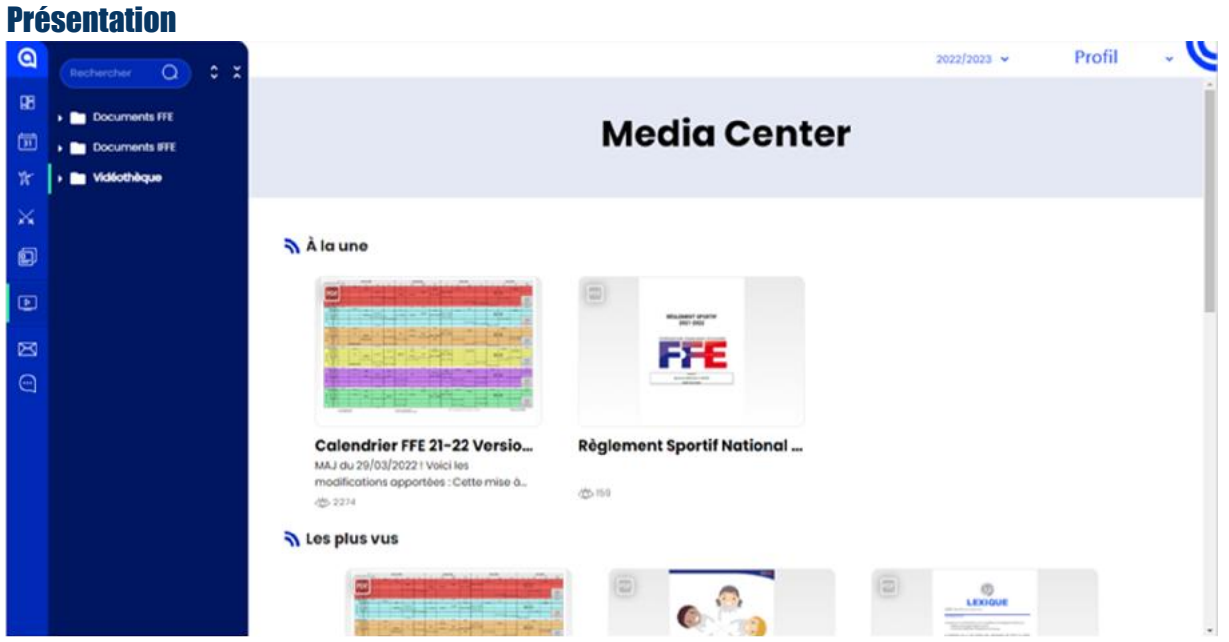

Cette image est un visuel de la page « Média Center », vous pouvez y accéder depuis le menu sur la gauche.

Cette page regroupe l'ensemble des documents auxquels vous avez accès.

L'encart bleu foncé à gauche affiche l'arborescence des documents, cliquez sur les dossiers pour avoir accès à ce que vous cherchez.

# Mail

#### **Présentation**

| ٩  |                                                | 2022/2023 - Profil - V                                                                                                    |
|----|------------------------------------------------|----------------------------------------------------------------------------------------------------|
| 98 |                                                | MAIL                                                                                                    |
| 团  | c                                              | EER UN EMAIL USTE DES EMAILS ENVOYÉS                                                                                             |
| W  |                                                |                                                                                                    |
| ×  |                                                |                                                                                                    |
|    | Destinataire(s) - selectionne(s)               | Redaction<br>Solitisat un message de 20 6 2000 conoctives                                                                        |
|    | Rechercher un tireur Q, Rechercher por groupes | e / 5000<br>Aljouter dù feste à votre mail                                                                                       |
| ⊠  | DESTINATAIRES GROUPES                          |                                                                                                    |
| Θ  |                                                |                                                                                                    |
|    |                                                |                                                                                                    |
|    |                                                |                                                                                                    |
|    |                                                |                                                                                                    |
|    |                                                | tes types de fichiers acceptite sont icu, vita, vita, oau, door, door, doe, pat, tet, git, jog, jong, pag, pata (4.Mis maximum). |
|    |                                                |                                                                                                    |

Cette image est un visuel de la page « **Mail** », vous pouvez y accéder depuis le menu sur la gauche. Vous avez également deux visuels de cette page :

- « Créer un mail » qui permet d'envoyer un mail à un ou plusieurs tireurs
- « Liste des mails envoyés » qui montre l'historique des mails envoyés

# Envoyer un mail

# Etape 1:

Sélectionnez les personnes à qui vous voulez envoyer un mail

| Q  |                                                | 2022/2023 ~                                                | Profil              | - 6    |
|----|------------------------------------------------|------------------------------------------------------------|---------------------|--------|
| 98 |                                                | MAIL                                                       |                     |        |
|    |                                                | CRÉCR UN EMAIL USTE DES EMAILS ENVOYES                     |                     |        |
| W  |                                                |                                                            |                     |        |
| ×  |                                                |                                                            |                     |        |
| Ø  | Destinataire(s) - sélectionné(s)               | Rédaction<br>Solitases un message de 20 à 2000 caractères. |                     |        |
| ۲  | Rechercher un tireur Q, Rechercher par groupes |                                                            |                     |        |
| ⊠  | DESTINATAIRES GROUPES                          | NUMBER OF TAKE OF YOUR TICK                                |                     |        |
| 0  | - Hard Andrew Construction                     |                                                            |                     |        |
|    |                                                |                                                            |                     |        |
|    |                                                |                                                            |                     |        |
|    |                                                |                                                            |                     |        |
|    |                                                | SELECTIONNER UN FICHER 🙆                                   | ppt, pptx (4 Mo max | inun). |
|    |                                                |                                                            |                     |        |
|    |                                                |                                                            |                     |        |

...

# Etape 2 :

Tapez le mail

Attention à la taille maximale à respecter !

| Q  |                                               | 2022/2023 - Profil - V                                                                                                    |
|----|-----------------------------------------------|----------------------------------------------------------------------------------------------------|
| 98 |                                               | MAIL                                                                                                    |
| 氤  | CREER UN                                      | USTE DES EMAIS ENVOYES                                                                                                    |
| W  |                                               |                                                                                                    |
| ×  |                                               |                                                                                                    |
| Ð  | Destinataire(s) - sélectionné(s)              | Rédaction<br>Somme un memory de 20 d 2000 conscienes                                                                       |
| ۲  | Rechercher un tireur Q Rechercher por groupes | e / 2000<br>Alouter du teste à votre moit                                                                                  |
| ⊠  | DESTINATARES GROUPES                          |                                                                                                    |
|    |                                               |                                                                                                    |
|    |                                               |                                                                                                    |
|    |                                               |                                                                                                    |
|    |                                               |                                                                                                    |
|    |                                               |                                                                                                    |
|    |                                               | UNCUES<br>nes clibes ne source occeltere sou ere'ner'er' oor' ooc' ooc' oor' far bo' pe' bo' bo' bo' bo' bo' far o unonum. |
|    |                                               |                                                                                                    |

#### Etape 3 :

| Cliq              | uez sur « <b>Envoyer</b> »                                                                                |                                                                                                    |                                               |                                   |       |
|-------------------|----------------------------------------------------------------------------------------------------|----------------------------------------------------------------------------------------------------|-----------------------------------------------|-----------------------------------|-------|
| 0                 |                                                                                                    |                                                                                                    | 2022/2023 🛩                                   | Profil                            | - C   |
| 88<br>10 77<br>27 |                                                                                                    | CREER UN EMAIL<br>USTE DES EMAILS ENVOYES                                                                                                    |                                               |                                   |       |
|                   | Destinataire(s) - sélectionné(s)  Rechercher un tireur Q Rechercher par groupes 44  DESTINATABLES GROUPES | Rédaction<br>Solanar un metalogo de 20 à 2000 caractères<br>a j 2000<br>Ajoutor du teste à votre mail<br>SECCHONER UN ROJER @<br>Les types de Richiers acceptés son i ci, ites, els, oas, de | ox, door, eree, puit, fort, gré, jog, jong, p | ng spit sjok (4 ka mar<br>DAVOHER | mem). |

# **Messageries**

#### **Présentation**

| ٩                           |                       | 2022/2023 🛩 | Profil | ~ U |
|-----------------------------|-----------------------|-------------|--------|-----|
| Messogerie                  | 9 ¢                   |             |        | Ū   |
| Rechercher une conversation | Q                     |             |        |     |
|                             |                       |             |        |     |
|                             |                       |             |        |     |
|                             |                       |             |        |     |
| a 💭 📖                       |                       |             |        |     |
| 2                           |                       |             |        |     |
|                             |                       |             |        |     |
|                             |                       |             |        |     |
|                             |                       |             |        |     |
|                             | 🔅 📑 Entrer un messõge |             |        | >   |

Cette image est un visuel de la page « **Mail** », vous pouvez y accéder depuis le menu sur la gauche. Cette page permet de gérer les conversations avec les tireurs ou les groupes de tireurs, elle fonctionne comme toutes les messageries en ligne.

# I. B. Application

#### Avant-propos :

Le profil du club a ses codes de connexion propres mais il est **lié à un profil**. Ce profil est, en général, celui de **l'enseignant** responsable de la salle d'arme.

| <b>2022/2023</b> 幸 ⊖                  |
|---------------------------------------|
| 533 - 15 - 21 Août                    |
| <b>534 -</b> 22 - 28 Août             |
| \$35 - 29 Août - 4 Septembro          |
| 29<br>Lun Pas d'événement aujourd'hui |
| <b>\$36 -</b> 5 - 11 Septembre        |
| \$37 - 12 - 18 Septembre              |
| <b>\$38 -</b> 19 - 25 Septembro       |
| \$39 - 28 Septembre - 2 Octobre       |
|                                       |
| \$40 - 3 - 9 Octobro                  |
|                                       |

Cette image est un visuel de la page Calendrier, celle sur laquelle vous tombez en vous connectant. Cette page affiche les événements passés, actuels et à venir du club.

Le bouton 🛨 permet d'ajouter une séance.

# **Créer une séance**

#### Etape 1:

Cliquez sur le bouton 🧲

|                         | 2022/2023           | ≊ C      |  |
|-------------------------|---------------------|----------|--|
| <b>33 -</b> 15 - 21 A   | oút                 |          |  |
|                         |                     |          |  |
| 34 - 22 - 28            | Aoút                |          |  |
| 35 - 29 Aoút            | - 4 Septembre       |          |  |
| 29<br>tun               | Pas d'événement auj | ourd'hui |  |
| <b>536 -</b> 5 - 11 So  | ptembre             |          |  |
| <b>537 - 12 - 18 S</b>  | optombre            |          |  |
| <b>538 - 1</b> 9 - 25 1 | Soptombre           |          |  |
| 5 <b>39 -</b> 26 Sopt   | embre - 2 Octobre   |          |  |
|                         |                     |          |  |
|                         |                     |          |  |
|                         |                     |          |  |
| <b>540 -</b> 3 - 9 Oc   | tobre               |          |  |
|                         |                     |          |  |
|                         |                     | ÷        |  |
|                         |                     |          |  |

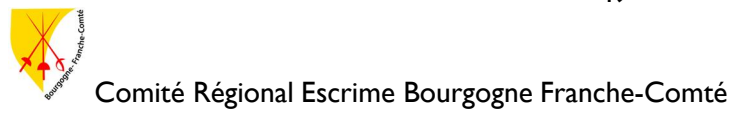

49

#### *Etape 2 :*

Une fenêtre de paramétrage s'ouvre :

Complétez cette page selon vos envies.

| ne fois que vous avez fini, cliquez s | sur « <b>Suivant</b> »<br>⊗ créer une ségnce ⊘ |
|---------------------------------------|------------------------------------------------|
|                                       | Nom de la séance                               |
|                                       | Groupe -                                       |
|                                       | Entraînement Individuel *                      |
|                                       | 1<br>31 29 août 2022                           |
|                                       | 18 h 00 - 17 h 00                              |
|                                       | Q Lieu                                         |
|                                       | + AJOUTER DES COMMENTAIRES                     |
|                                       | Sulvant →                                      |

# Etape 3 :

Cochez les cases à gauche du nom des tireurs pour les ajouter à la liste des convocations. Vous pouvez utiliser l'option « **Filtres** » pour aider dans la recherche de vos tireurs. Une fois que vous avez fini, cliquez sur « **Suivant** »

| $\otimes$   | Convo           | cation tireurs     | $\odot$ |  |
|-------------|-----------------|--------------------|---------|--|
| a           | Tireur          | disponible         | ≇       |  |
| O THREW SEL | ECTIONNÉ        | TOUT SELECTIONNER  | 0       |  |
| Demor       | nder une confin | mation de présence |         |  |

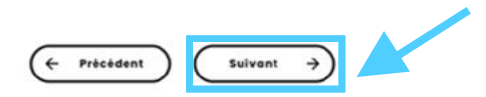

## Etape 4 :

Cette étape est optionnelle, vous pouvez la passer en cliquant sur « **Suivant** » sans ajouter d'exercices. Sinon, cliquez sur le bouton + (dans le coin inférieur droit de l'exercice) pour ajouter les exercices que vous souhaitez à votre liste. Vous pouvez utiliser l'option « **Filtres** » pour aider dans la recherche de vos exercices.

Cliquez sur « Enregistrer », sinon cliquez sur « Précédent » pour retourner à l'étape précédente.

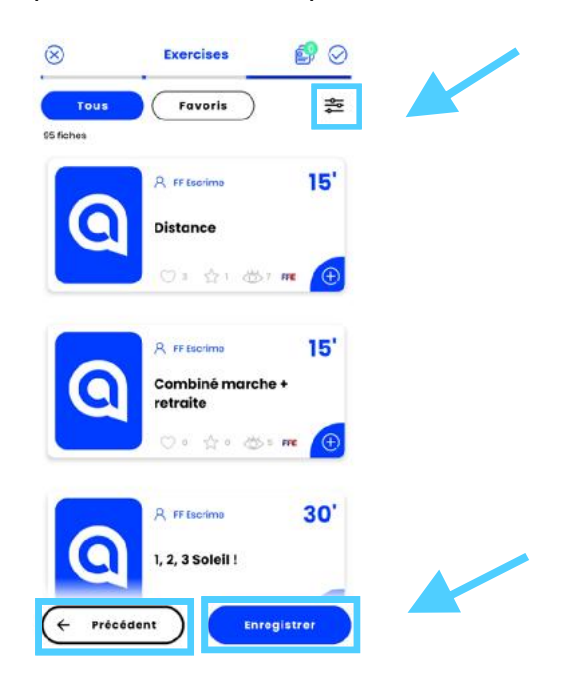

## **Modifier une séance**

#### Etape 1:

Cliquez sur la séance que vous voulez modifier pour vous rendre sur la page de la séance.

#### Etape 2 :

| Cliquez sur le crayon pour modifier la s | séanc<br>8 | ce.              |           |  |
|------------------------------------------|------------|------------------|-----------|--|
|                                          | infos      | Présence et note | Taurclass |  |

#### Etape 3 :

Vous vous retrouvez sur les pages de configuration de la séance. Vous pouvez y changer tous les paramètres que vous voulez.

#### Etape 4 :

Cliquez sur « Enregistrer ».

# Supprimer une séance

# Etape 1:

Cliquez sur la séance que vous voulez supprimer pour vous rendre sur la page de la séance.

#### *Etape 2 :*

Cliquez sur la poubelle pour supprimer la séance.

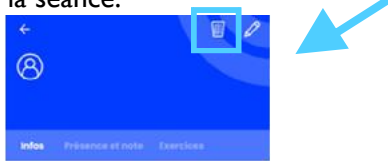

Etape 3 :

Cliquez sur « Supprimer »

## Attention

Êtes-vous sûr de vouloir supprimer cette séance ?

ANNULER SUPPRIMER

# Actualités Présentation

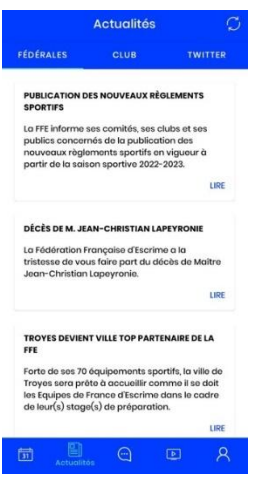

Cette image est un visuel de la page « **Actualités** », vous pouvez y accéder depuis le menu en bas. Cette page affiche les dernières actualités sous trois catégories différentes :

- Fédérales : les actualités postées par la FFE
- Club : vos actualités
- Twitter : les post Twitter retwitters par la FFE

# Messagerie Présentation

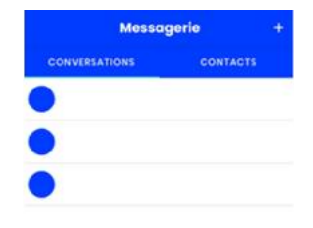

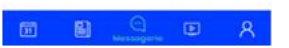

Cette image est un visuel de la page « **Messagerie** », vous pouvez y accéder depuis le menu en bas. Cette page permet de gérer les conversations avec les tireurs ou les groupes de tireurs, elle fonctionne comme toutes les messageries en ligne.

# **Documents** Présentation

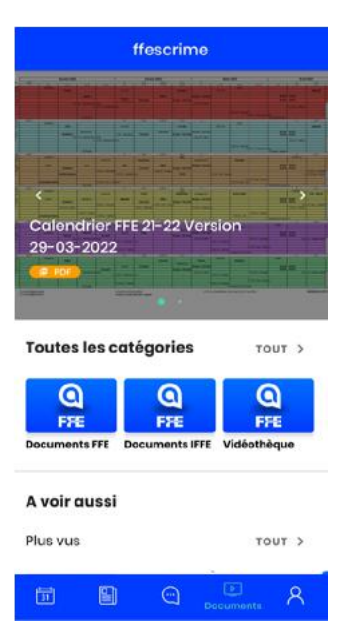

Cette image est un visuel de la page « **Documents** », vous pouvez y accéder depuis le menu en bas. Cette page rassemble les documents postés sur l'application.

# Profil

## **Présentation**

Cette page permet de récapituler toutes les informations importantes du profil de l'utilisateur.

# II. Je suis un tireur licencié

# II. A. Site Web

Il n'est a priori pas possible de se connecter sur la version Web de l'application avec un profil tireur.

# II. B. Application

# Calendrier Présentation

|                             | 2022/2023         | ≋ Ø        |
|-----------------------------|-------------------|------------|
| \$33 - 15 - 21 Août         |                   |            |
|                             |                   |            |
| <b>\$34 -</b> 22 - 28 Aoû   | t                 |            |
| \$35 - 29 Août - 4          | Septembre         |            |
| 29<br>tun F                 | Pas d'événement a | ujourd'hui |
| \$36 - 5 - 11 Septer        | mbre              |            |
| <b>\$37 -</b> 12 - 18 Septe | ombro             |            |
| <b>\$38 -</b> 19 - 25 Sept  | tembre            |            |
| \$39 - 26 Septemi           | bre - 2 Octobre   |            |
| <b>540 -</b> 3 - 9 Octob    | re                |            |
|                             |                   | +          |
| Dalendrier                  |                   | <u>ه</u> ا |

Cette image est un visuel de la page « **Calendrier** », celle sur laquelle vous tombez en vous connectant. Cette page affiche les événements passés, actuels et à venir du club. Il est possible de valider ou non sa présence lors des séances ou événements extra-sportif depuis cette page.

# Actualités Présentation

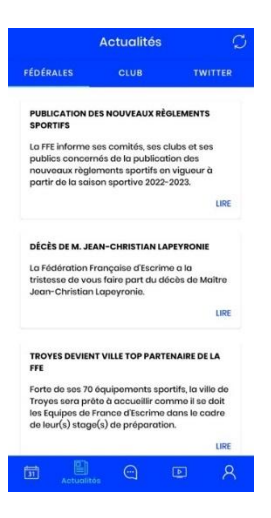

Cette image est un visuel de la page « **Actualités** », vous pouvez y accéder depuis le menu en bas. Cette page affiche les dernières actualités sous trois catégories différentes :

- Fédérales : les actualités postées par la FFE
- Club : les actualités du club
- Twitter : les post Twitter retwitters par la FFE

| ésentation |               |          |
|------------|---------------|----------|
|            | Messi         | igerie   |
|            | CONVERSATIONS | CONTACTS |
|            |               |          |
|            |               |          |
|            |               |          |
|            | •             |          |
|            | •             |          |
|            |               |          |
|            |               |          |
|            |               |          |
|            |               |          |
|            |               |          |
|            |               |          |
|            |               |          |

Cette image est un visuel de la page « **Messagerie** », vous pouvez y accéder depuis le menu en bas. Cette page permet de gérer les conversations avec les tireurs ou les groupes de tireurs, elle fonctionne comme toutes les messageries en ligne.

🖬 🖺 😋 R

# **Documents** Présentation

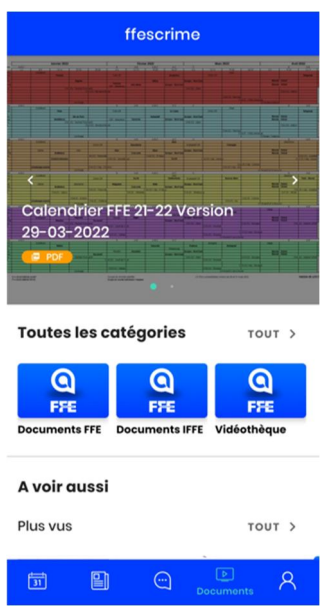

Cette image est un visuel de la page « **Documents** », vous pouvez y accéder depuis le menu en bas. Cette page rassemble les documents postés sur l'application.

# Profil

# **Présentation**

Cette page permet de récapituler toutes les informations importantes du profil de l'utilisateur.

# **IV. Annexes**

# **Vocabulaire**

**Dashboard** : Tableau de bord en français, il désigne la partie de la page d'accueil contenant l'ensemble des widgets.

**Widget** : Construit à partir de window (fenêtre en français) et gadget. Le widget est un élément d'interface graphique qui peut être « **figé** » (lien, bouton, etc.) ou « **actif** » (actualité, météo).

# **Contact avec le support**

Si vous rencontrez des problèmes, bugs ou que vous avez des questions vous pouvez contacter le support MyCoach avec cette adresse mail : <a href="mailto:support@mycoachsport.com">support@mycoachsport.com</a>.